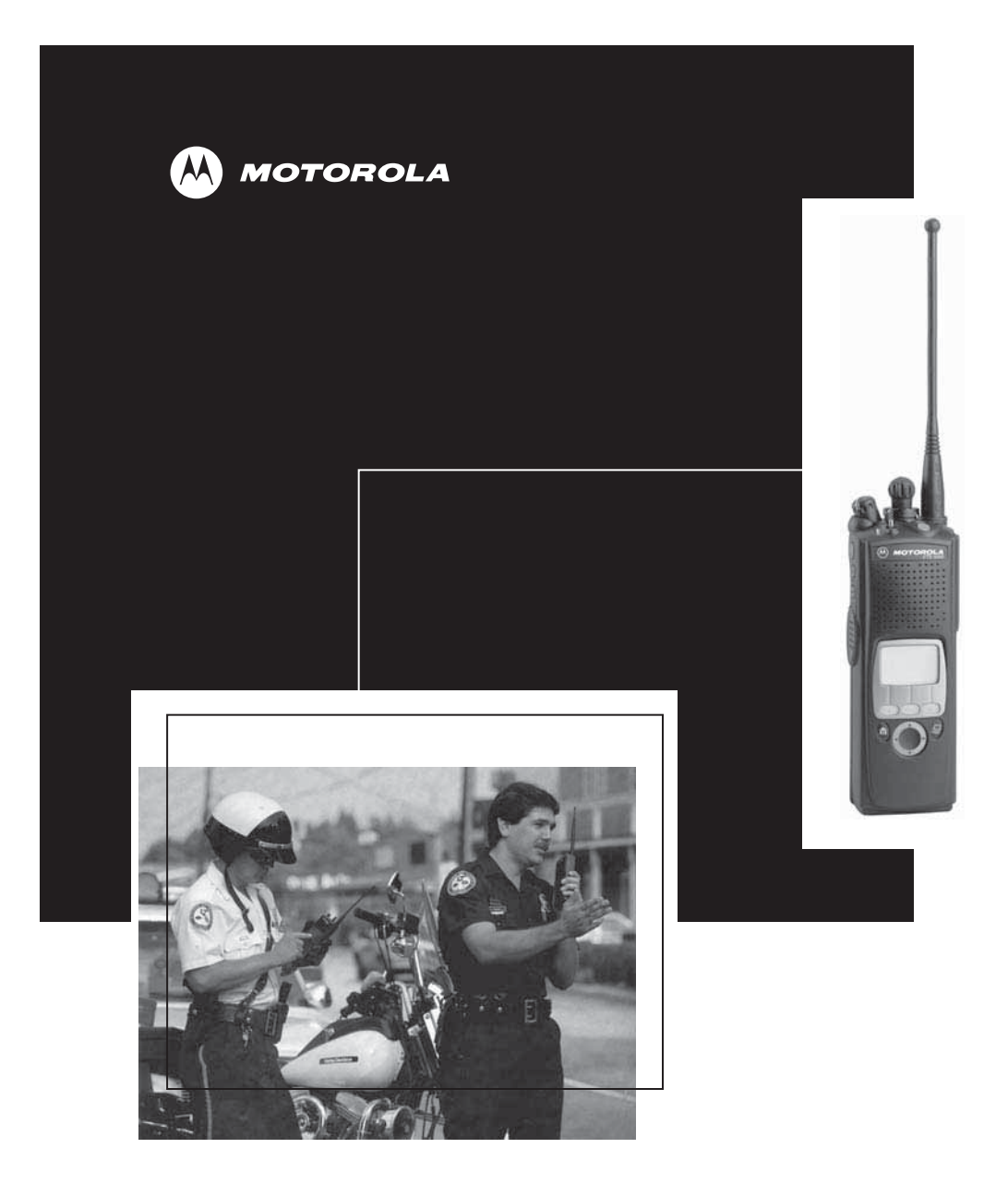

ASTRO<sup>®</sup> XTS<sup>™</sup> 5000 Digital Portable Radio Model II User Guide

|                                          | Model II               |                     |
|------------------------------------------|------------------------|---------------------|
| STRO <sup>®</sup> XTS <sup>TM</sup> 5000 | igital Portable Radio, | uick Reference Card |

Product Safety and RF Exposure Compliance

Before using this product, read the operating instructions for safe usage contained in the Product Safety and RF caution Exposure booklet enclosed with your radio.

## ATTENTION

This radio is restricted to occupational use only to satisfy FCC RF energy exposure requirements. Before using this product, read the RF energy awareness information and operating instructions in the Product Safety and RF Exposure booklet enclosed with your radio (Motorda Publication part number 68PS1095C93) to ensure compliance with RF energy exposure limits.

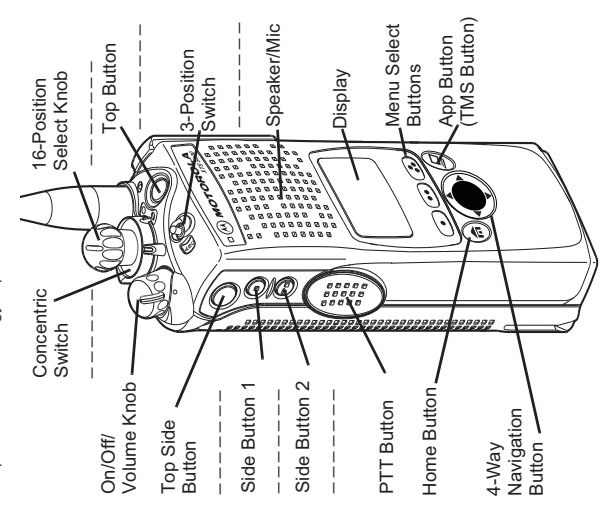

Write your radio's programmed features on the dashed lines.

### Radio On/Off

- 1 On On/Off/Volume knob clockwise.
- 2 Off On/Off/Volume knob counterclockwise.

## Zones/Channels

Zone - Zone switch to desired zone.

<del>.</del>

- Channel Channel switch to desired channel.

## Receive/Transmit

- 1 Radio on and select zone/channel.
- 2 Listen for a transmission.
- or -Press and hold **Volume Set** button.
- or Press Monitor button and listen for activity.
- 3 Adjust volume, if necessary.
- 4 Press PTT to transmit; release to receive.

## Send Emergency Alarm

Radio on and press **Emergency** button. Display shows current zone/channel and EMERGENCY. Red LED lights; you hear short, medium-pitched tone.

Note: To exit emergency at any time, press and hold Emergency button.

When acknowledgment is received, you hear four beeps; alarm ends; radio exits emergency.

## Send Emergency Call

- 1 Radio on and press Emergency button.
- Note: To exit emergency at any time, press and hold **Emergency** button.
- Press and hold PTT. Announce your emergency into the microphone.
- 3 Release PTT to end call.
- 4 Press and hold Emergency button to exit emergency.

# Send Silent Emergency Alarm

- Radio on and press **Emergency** button. Display does not change; you see no LED; you hear no tone.
- Note: To exit emergency at any time, press and hold Emergency button.
- 2 Silent emergency continues until you:
- Press and hold Emergency button to exit emergency state.
   or -
- Press and release PTT to exit silent emergency and enter regular emergency (alarm, call, or alarm with call).

| s    |
|------|
| 9    |
| é    |
| ົ    |
| tus  |
| Stat |
| ay   |
| ldsi |
| ō    |

# Menu Entries (Use With Menu Navigation)

Page

Menu Selection

40 29 78

|                          | Manu Salaatia |                | Editing | Editing       | TX Power Level |                             | Dakay Daginaet | ויפעסא ויפלחפטו  | Designation Designat | reprogram request       |      |                 | Cito Lock |                 | Ctatue Call | Oldius Call   |      | i aingruup vari  | Tavt Massaning | I CVI MCCCCARDII R | llear locin |                 | Viewing a Liet |       | Zone |  |
|--------------------------|---------------|----------------|---------|---------------|----------------|-----------------------------|----------------|------------------|----------------------|-------------------------|------|-----------------|-----------|-----------------|-------------|---------------|------|------------------|----------------|--------------------|-------------|-----------------|----------------|-------|------|--|
|                          | Dates         | Enuy           | 0000    | 0021          | alla           | -                           | 2220           |                  | MOOO                 | יוסיא                   | 0000 | 0001            | 0110      | U - TO          | 010         | 0             | 0001 |                  | 1<br>MU        | 2                  | 0<br>L<br>U | 2000            |                | A LEW | ZONF |  |
|                          |               | Page           | )       | 15            |                | 55/58                       |                | 22               |                      | 88                      |      | 68              |           | 76              |             | 73            |      | 74               |                | 31                 |             | 62              |                | 50    |      |  |
| ico los Mini menu mangar |               | Menu Selection |         | Smart Battery | •              | Private Call/Selective Call |                | Select a Channel |                      | Set the Real Time Clock |      | Repeater/Direct |           | Key Zeroization | •           | Key Selection |      | Keyset Selection |                | Keypad Mute        |             | Call Alert Page |                | Phone |      |  |
|                          |               | Entry          |         | BATT          |                | CALL                        |                | CHAN             |                      | CLCK                    |      | DIR             |           | ERAS            |             | KΕΥ           |      | KSET             |                | MUTE               |             | PAGE            |                | PHON  |      |  |

46 85 99 64

<u>8</u>

102

97

39 20 06

Location

LOC

# **Menu Navigation**

| Entry    |  |
|----------|--|
| Menu     |  |
| find     |  |
| <b>(</b> |  |
|          |  |

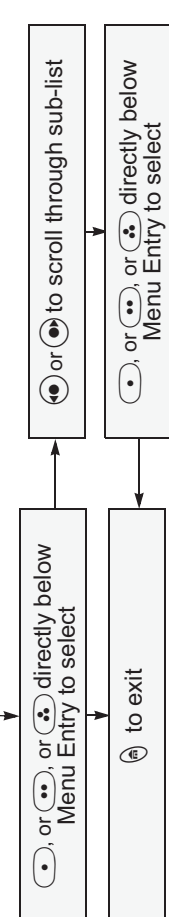

This declaration is applicable to your radio *only* if your radio is labeled with the FCC logo shown below.

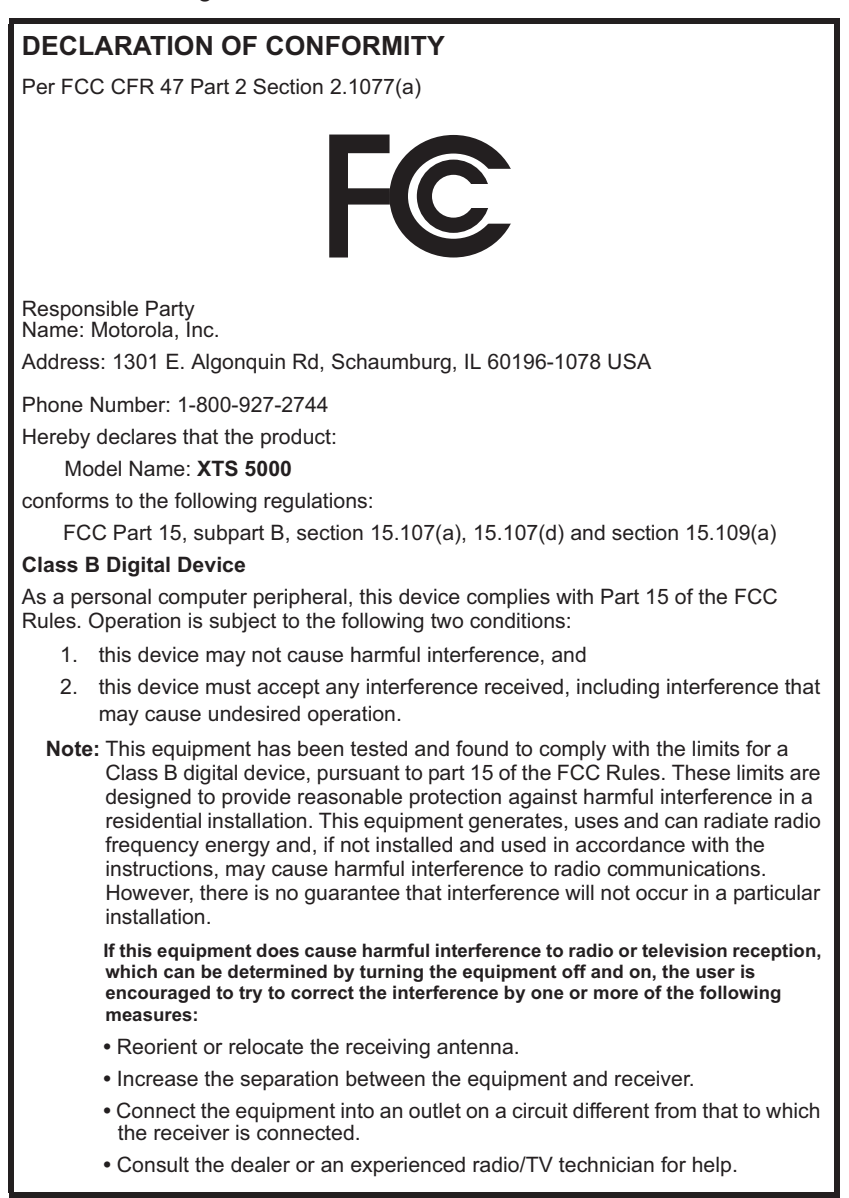

#### Product Safety and RF Exposure Compliance

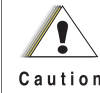

Before using this product, read the operating instructions for safe usage contained in the Product Safety and RF Exposure booklet Caution enclosed with your radio.

#### **ATTENTION!**

This radio is restricted to occupational use only to satisfy FCC RF energy exposure requirements. Before using this product, read the RF energy awareness information and operating instructions in the Product Safety and RF Exposure booklet enclosed with your radio (Motorola Publication part number 68P81095C98) to ensure compliance with RF energy exposure limits.

#### **Computer Software Copyrights**

The Motorola products described in this manual may include copyrighted Motorola computer programs stored in semiconductor memories or other media. Laws in the United States and other countries preserve for Motorola certain exclusive rights for copyrighted computer programs, including, but not limited to, the exclusive right to copy or reproduce in any form the copyrighted computer program. Accordingly, any copyrighted Motorola computer programs contained in the Motorola products described in this manual may not be copied, reproduced, modified, reverse-engineered, or distributed in any manner without the express written permission of Motorola. Furthermore, the purchase of Motorola products shall not be deemed to grant either directly or by implication, estoppel, or otherwise, any license under the copyrights. patents or patent applications of Motorola, except for the normal non-exclusive license to use that arises by operation of law in the sale of a product.

#### **Documentation Copyrights**

No duplication or distribution of this document or any portion thereof shall take place without the express written permission of Motorola. No part of this manual may be reproduced, distributed, or transmitted in any form or by any means, electronic or mechanical, for any purpose without the express written permission of Motorola.

#### Disclaimer

The information in this document is carefully examined, and is believed to be entirely reliable. However, no responsibility is assumed for inaccuracies. Furthermore, Motorola reserves the right to make changes to any products herein to improve readability, function, or design. Motorola does not assume any liability arising out of the applications or use of any product or circuit described herein; nor does it cover any license under its patent rights, nor the rights of others.

MOTOROLA, the Stylized M Logo and ASTRO are registered in the U.S. Patent & Trademark Office. All other product or service names are the property of their respective owners.

P25 radios contain technology patented by Digital Voice Systems, Inc. © Motorola, Inc. 2003. All Rights Reserved. Printed in the U.S.A. 4/08. Notes

| General Radio Operation                           | 1  |
|---------------------------------------------------|----|
| Notations Used in This Manual                     | 1  |
| Your XTS 5000 Model II Radio                      | 2  |
| Physical Features of the XTS 5000 Model II Radio  |    |
| Programmable Controls                             | 3  |
| Display                                           | 4  |
| Backlight                                         | 5  |
| Status Symbols                                    | 5  |
| Menu Select Buttons                               | 7  |
| Menu Entry Features                               | 8  |
| Home Button                                       | 8  |
| App Button (TMS Feature Button)                   | 9  |
| 4-Way Navigation Button                           | 9  |
| LED Indicators                                    | 9  |
| Alert Tones                                       | 10 |
| Standard Accessories                              | 13 |
| Batterv                                           | 13 |
| Smart Battery Status                              | 15 |
| Antenna                                           | 16 |
| Belt Clip                                         | 17 |
| Universal Connector Cover                         | 18 |
| Radio On and Off                                  | 19 |
| Turn the Radio On                                 | 19 |
| Turn the Radio Off                                | 19 |
| Zones and Channels                                | 20 |
| Select a Zone                                     | 20 |
| Select a Channel                                  | 22 |
| Mode Select Button                                | 24 |
| Receive / Transmit                                | 25 |
| Without Using the Volume Set and Monitor Buttons  | 25 |
| Use the Preprogrammed Volume Set Button           | 25 |
| Use the Preprogrammed Monitor Button              | 26 |
| Conventional Mode Operation                       | 27 |
|                                                   |    |
| Common Radio Features                             | 29 |
| Selectable Power Level                            | 29 |
| Use the Menu                                      | 29 |
| Use the Preprogrammed Transmit Power Level Switch | 30 |
| Mute or Unmute Keypad Tones                       | 31 |
| Use the Menu                                      | 31 |
|                                                   |    |

| Use the Preprogrammed Keynad Mute Button  | 31       |
|-------------------------------------------|----------|
| Conventional Squelch Operation            | 32       |
| Analog Ontions                            | 32       |
| Digital Options                           |          |
| Digital Options                           | JZ<br>22 |
| Time out Timer                            |          |
|                                           |          |
| Cond on Emergency Alerma                  |          |
| Send an Emergency Alarm                   |          |
|                                           |          |
| Send a Silent Emergency Alarm             |          |
| Emergency Keep-Alive                      |          |
| Lists                                     |          |
| View a List                               |          |
| Scan List Empty                           | 39       |
| Edit a Scan List                          | 40       |
| Scan                                      | 46       |
| Turn Scan On or Off                       | 46       |
| Delete a Nuisance Channel                 | 47       |
| Conventional Scan Only                    | 48       |
| Telephone Calls (Trunking Only)           | 49       |
| Quick Access (One-Touch)                  | 49       |
| Answer a Phone Call                       | 50       |
| Initiate a Phone Call                     | 50       |
| Select a Phone Number                     | 51       |
| Make a Phone Call                         | 51       |
| Private Calls (Trunking Only)             | 53       |
| Quick Access (One-Touch)                  |          |
| Answer a Private Call                     |          |
| Initiate a Private Call                   |          |
| Select an ID Number                       |          |
| Make a Private Call                       | 56       |
| Selective Calls (ASTRO Conventional Only) | 57       |
| Quick Access (One-Touch)                  |          |
| Answer a Selective Call                   | 58       |
| Initiate a Selective Call                 | 58       |
| Select an ID Number                       | 50<br>50 |
| Make a Selective Call                     | 59<br>50 |
| Call Alart Daging                         |          |
|                                           | 00<br>60 |
| Answer a Call Mort Page                   | 0U       |
| Allower a Call Alert Faye                 |          |

| Initiate a Call Alert Page<br>Select an ID Number<br>Send a Call Alert Page<br>Conventional Talkgroup Calls (Conventional Operation Only)<br>Select a Talkgroup<br>Status Calls (ASTRO 25 Trunking Only)<br>Send a Status Call<br>Repeater or Direct Operation<br>Smart PTT (Conventional Only) | 62<br>63<br>64<br>64<br>64<br>66<br>66<br>68<br>70 |
|----------------------------------------------------------------------------------------------------|----------------------------------------------------|
| Special Radio Features                                                                                                    | 71                                                 |
| Secure Operations                                                                                                    | 71                                                 |
| Select Secure Transmissions                                                                                                    | 71                                                 |
| Select Clear Transmissions                                                                                                    |                                                    |
| Managing Encryption                                                                                                    | 12                                                 |
| Beceive                                                                                                    |                                                    |
| Transmit                                                                                                    | 79                                                 |
| View Your Radio's ID Number                                                                                                    | 80                                                 |
| Dynamic Regrouping (Trunking Only)                                                                                                    | 81                                                 |
| Reprogram Request (ASTRO 25 Trunking Only)                                                                                                    | 81                                                 |
| Select Enable / Disable                                                                                                    | 83                                                 |
| Trunking System Controls                                                                                                    | 84                                                 |
| Failsoft                                                                                                    |                                                    |
| Out-of-Range                                                                                                    |                                                    |
| Site Lock                                                                                                    | 80<br>86                                           |
| Site View and Change                                                                                                    | 00                                                 |
| Time and Date                                                                                                    |                                                    |
| Outdoor Location (using GPS)                                                                                                    |                                                    |
| Access the Location feature                                                                                                    | 90                                                 |
| GPS Enabled                                                                                                    | 93                                                 |
| ARS User Login and Text Messaging Features                                                                                                    | 95                                                 |
| Automatic Registration Service (ARS)                                                                                                    | 95                                                 |
| Selecting or Changing ARS Mode                                                                                                    |                                                    |
| ARS User Login Feature                                                                                                    |                                                    |
| Accessing the User Login Feature                                                                                                    | 97                                                 |
| To Login as a User                                                                                                    | 98                                                 |

| Text Messaging                                                                                                    | 102                                                                                                    |
|----------------------------------------------------------------------------------------------------|----------------------------------------------------------------------------------------------------|
| Accessing TMS Feature                                                                                                    | 102                                                                                                    |
| Receive a Message                                                                                                    | 107                                                                                                    |
| To View Message from the Inbox.                                                                                                    | 107                                                                                                    |
| Send a Predefined Message                                                                                                    | 108                                                                                                    |
| Reply to a Received Message                                                                                                    | 110                                                                                                    |
| Delete a Message                                                                                                    | 111                                                                                                    |
| To Access the Sent Folder                                                                                                    | 112                                                                                                    |
| Helpful Tips                                                                                                    | 113                                                                                                    |
| Radio Care                                                                                                    | 113                                                                                                    |
| Cleaning                                                                                                    | 114                                                                                                    |
| Handling                                                                                                    | 115                                                                                                    |
| Service                                                                                                    | 115                                                                                                    |
| Battery                                                                                                    | 116                                                                                                    |
| Battery Life                                                                                                    | 116                                                                                                    |
| Charging the Battery                                                                                                    | 116                                                                                                    |
| Battery Recycling and Disposal                                                                                                    | 117                                                                                                    |
| Antenna                                                                                                    | 119                                                                                                    |
|                                                                                                    |                                                                                                    |
| Radio Operating Frequencies                                                                                                    | 119                                                                                                    |
| Radio Operating Frequencies                                                                                                    | 119<br><b>121</b>                                                                                            |
| Radio Operating Frequencies         Accessories         Antennas                                                                                        | 119<br><b>121</b>                                                                                            |
| Radio Operating Frequencies         Accessories         Antennas         Batteries and Battery Accessories                                              | 119<br><b>121</b><br>121<br>121                                                                              |
| Radio Operating Frequencies         Accessories         Antennas         Batteries and Battery Accessories         Carry Accessories                    | 119<br><b>121</b><br>121<br>121<br>122                                                                       |
| Radio Operating Frequencies         Accessories         Antennas         Batteries and Battery Accessories         Carry Accessories         Belt Clips | 119<br><b>121</b><br>121<br>121<br>122<br>122                                                                |
| Radio Operating Frequencies                                                                                                    | 119<br><b>121</b><br>121<br>121<br>122<br>122<br>122                                                         |
| Radio Operating Frequencies                                                                                                    | 119<br><b>121</b><br>121<br>121<br>122<br>122<br>122<br>123                                                  |
| Radio Operating Frequencies                                                                                                    | 119<br><b>121</b><br>121<br>122<br>122<br>122<br>122<br>123<br>123                                           |
| Radio Operating Frequencies                                                                                                    | 119<br><b>121</b><br>121<br>122<br>122<br>122<br>122<br>123<br>123<br>124                                    |
| Radio Operating Frequencies                                                                                                    | 119<br><b>121</b><br>121<br>122<br>122<br>122<br>123<br>123<br>124<br>124                                    |
| Radio Operating Frequencies                                                                                                    | 119<br><b>121</b><br>121<br>122<br>122<br>122<br>123<br>123<br>124<br>124<br>125                             |
| Radio Operating Frequencies                                                                                                    | 119<br><b>121</b><br>121<br>122<br>122<br>122<br>122<br>123<br>123<br>124<br>125<br>125                      |
| Radio Operating Frequencies                                                                                                    | 119<br><b>121</b><br>121<br>122<br>122<br>122<br>123<br>123<br>124<br>124<br>125<br>125<br>126               |
| Radio Operating Frequencies                                                                                                    | 119<br><b>121</b><br>121<br>122<br>122<br>122<br>123<br>123<br>124<br>124<br>125<br>126<br>126<br>126        |
| Radio Operating Frequencies                                                                                                    | 119<br><b>121</b><br>121<br>122<br>122<br>122<br>123<br>123<br>124<br>125<br>125<br>126<br>126<br>127        |
| Radio Operating Frequencies                                                                                                    | 119<br><b>121</b><br>121<br>122<br>122<br>122<br>123<br>123<br>124<br>125<br>125<br>126<br>126<br>127<br>127 |

| Appendix: Maritime Radio Use in the VHF Fre | equency |
|---------------------------------------------|---------|
| Range                                       | 129     |
| Special Channel Assignments                 | 129     |
| Emergency Channel                           | 129     |
| Non-Commercial Call Channel                 |         |
| Operating Frequency Requirements            | 130     |
| Glossary                                    | 133     |
| Commercial Warranty                         | 139     |
| Index                                       | 145     |

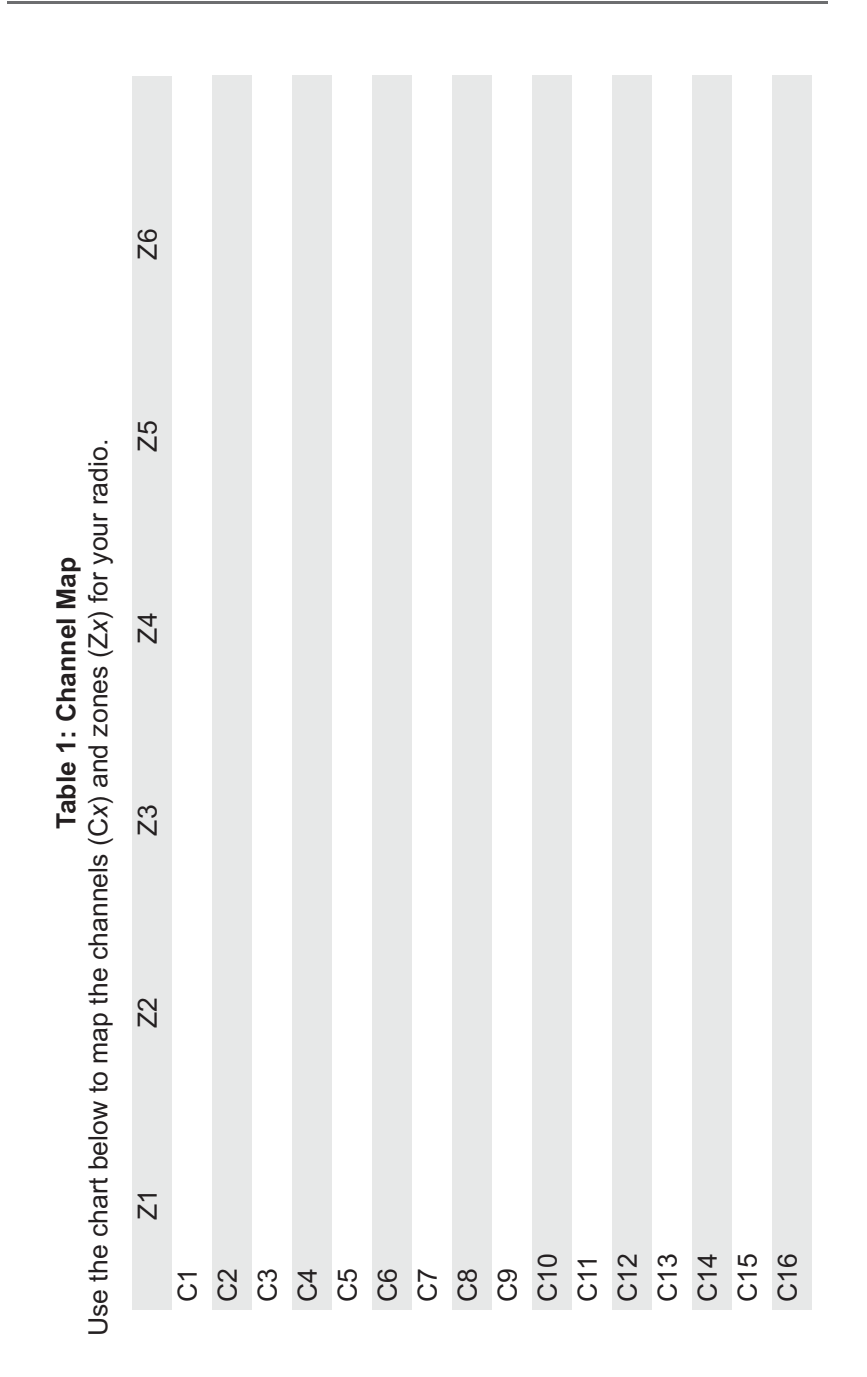

#### **Notations Used in This Manual**

Throughout the text in this publication, you will notice the use of **WARNING**, **Caution**, and **Note**. These notations are used to emphasize that safety hazards exist, and the care that must be taken or observed.

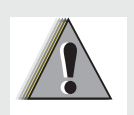

An operational procedure, practice, or condition, etc., which may result in injury or death if not carefully observed.

WARNING

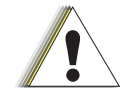

An operational procedure, practice, or condition, etc., which may result in damage to the equipment if not carefully observed.

Caution

#### Note:

An operational procedure, practice, or condition, etc., which is essential to emphasize.

The following special notations identify certain items:

| Example         | Description                                                                           |
|-----------------|---------------------------------------------------------------------------------------|
| Light button or | Buttons and keys are shown in bold print or as a key symbol.                          |
| PHONE CALL      | Information appearing on the radio's display is shown using the special display font. |
| PHONE           | Menu entries are shown similar to the way they appear on the radio's display.         |
| Press 📀         | This means "Press the right side of the <b>4-way Navigation</b> button."              |

#### Your XTS 5000 Model II Radio

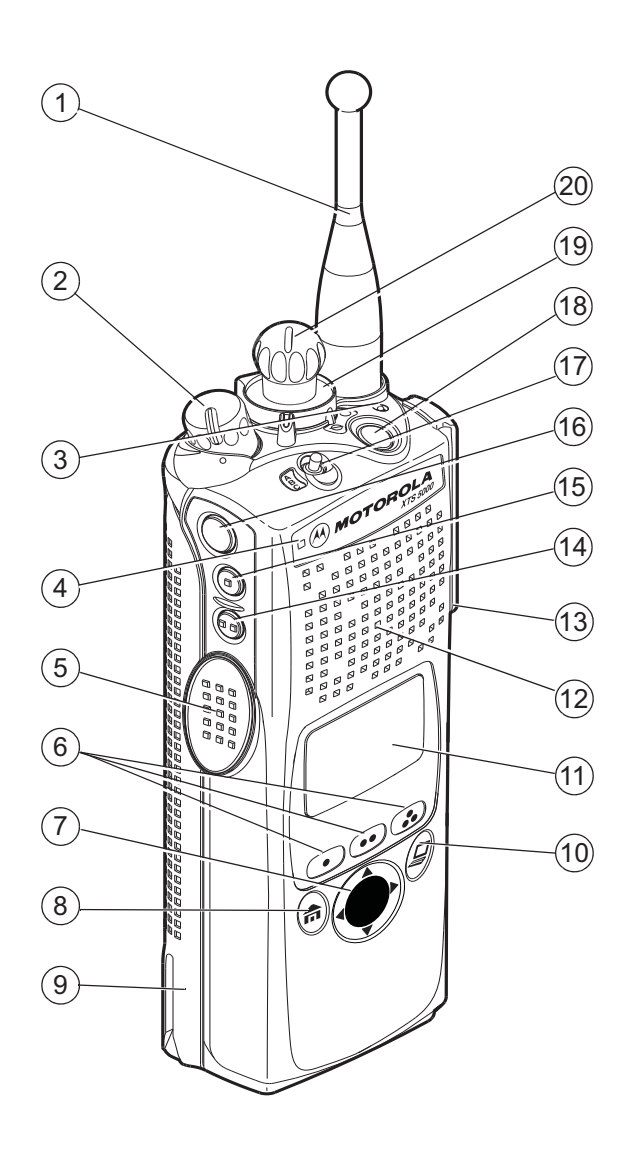

#### Physical Features of the XTS 5000 Model II Radio

| No | . Feature                     | Page | No | Feature             | Page |
|----|-------------------------------|------|----|---------------------|------|
| 1  | Antenna                       | 16   | 8  | Home Button         | 8    |
| 2  | On/Off/Volume Control<br>Knob | 19   | 9  | Battery             | 13   |
| 3  | LED                           | 9    | 10 | App Button          | 9    |
| 4  | Microphone                    |      | 11 | Display             | 4    |
| 5  | PTT (Push-to-Talk)<br>Button  |      | 12 | Speaker             |      |
| 6  | Menu Select Buttons           | 7    | 13 | Universal Connector | 18   |
| 7  | 4-Way Navigation<br>Button    | 9    |    |                     |      |

| Table | 2: | Physical | Features |
|-------|----|----------|----------|
|-------|----|----------|----------|

#### **Programmable Controls**

The following radio controls can be programmed to operate certain software-activated features.

| No. Feature                 | No. Feature                            |
|-----------------------------|----------------------------------------|
| 14 Side Button 2            | 18 Top Button                          |
| 15 Side Button 1            | <b>19</b> 2-Position Concentric Switch |
| 16 Top Side (Select) Button | 20 16-Position Select Knob             |
| 17 3-Position A/B/C Switch  |                                        |

The features that can be assigned to these controls by a qualified radio technician, and the pages where these features can be found are listed in Table 3 on page 4.

Any references in this manual to controls that are "preprogrammed" mean that a qualified radio technician must use the radio's programming software to assign a feature to a control.

| Feature          | Page | Feature                  | Page | Feature        | Page |
|------------------|------|--------------------------|------|----------------|------|
| Call Alert       | 60   | PL Defeat                | 33   | Site Search    | 87   |
| Call Response    | 54   | Private Call             | 53   | Smart Battery  | 15   |
| Channel          | 22   | Repeater/Direct          | 69   | Status         | 67   |
| Dynamic Priority | 48   | Reprogram<br>Request     | 82   | Text Messaging | 102  |
| Emergency        | 35   | Scan List<br>Programming | 43   | TMS Quick Text | 108  |
| Keypad Mute      | 31   | Scan On/Off              | 46   | TX Power Level | 30   |
| Light            | 5    | Secure/Clear             | 71   | User login     | 95   |
| Monitor          | 26   | Select                   | 44   | Volume Set     | 25   |
| Nuisance Delete  | 47   | Selective Call           | 57   | Zone           | 21   |
| Phone            | 51   | Site Lock/<br>Unlock     | 85   |                |      |

**Table 3: Programmable Features** 

#### Display

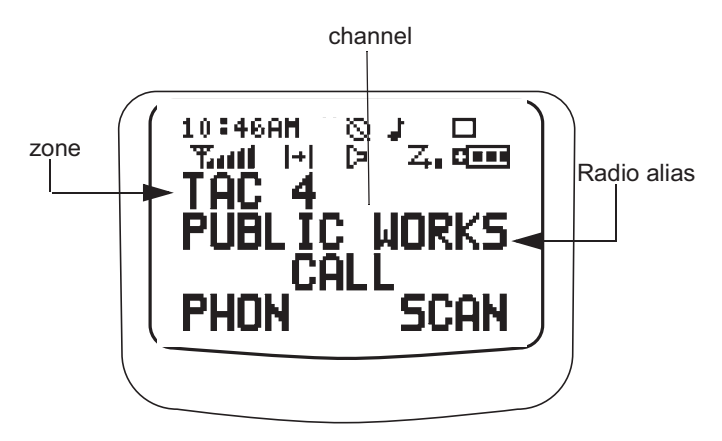

The above screen is typical of what you will see on your radio. The 64 x 96 pixel liquid crystal display (LCD) shows radio status, text, and menu entries.

#### Backlight

If poor light conditions make the display, keypad, or channel numbers (around the **16-Position Select** knob) difficult to read, turn on the radio's backlights by pressing the preprogrammed **Light** button.

These lights will remain on for a preprogrammed time before they turn off automatically, or you can turn them off immediately by pressing the **Light** button again.

#### **Status Symbols**

The top two display rows contain symbols that indicate radio operating conditions.Menu Entry (Softkey)

| Symbol     | Indication                                                                                                    | Page No.           |
|------------|----------------------------------------------------------------------------------------------------|--------------------|
|            | <b>Call Received</b><br>Blinks when an Individual Call is received.                                                                                                    | 50, 54,<br>58, 61  |
|            | <ul> <li>View/Program Mode</li> <li>The radio is in the view or program mode.</li> <li>On steady = view mode</li> <li>Blinking = program mode</li> </ul>                                                  | 39,40,41,<br>43,44 |
| Tail       | Received Signal Strength Indication<br>(RSSI)<br>The received signal strength for the<br>current site, for trunking only. The more<br>stripes in the symbol, the stronger the<br>signal.                  | 87                 |
| E <b>]</b> | <ul> <li>Battery</li> <li>Conventional = blinks when battery is low</li> <li>Smart = The number of bars (0-3) shown indicates the charge remaining in your battery; blinks when battery is low</li> </ul> | 117                |

#### Table 4: Status Symbols

| Indication                                                                                                    | Page No.                                                                                                    |
|----------------------------------------------------------------------------------------------------|----------------------------------------------------------------------------------------------------|
| <ul> <li>Talkaround</li> <li>On = you are talking directly to<br/>another radio, not through a repeater,<br/>during conventional operation only</li> <li>Off = you are talking through a<br/>repeater</li> </ul>                                                                                                | 62-63                                                                                                    |
| <b>Monitor (Carrier Squelch)</b><br>The selected channel is being monitored<br>during conventional operation only.                                                                                                    | 27, 32,<br>33                                                                                                    |
| <ul> <li>Secure Operation</li> <li>On = secure operation</li> <li>Off = clear operation</li> <li>Blinking = receiving an encrypted voice call</li> </ul>                                                                                                    | 71                                                                                                    |
| <b>Scan</b><br>The radio is scanning a scan list.                                                                                                    | 40 thru<br>46                                                                                                    |
| <b>Priority-One Channel Scan</b><br>One channel is assigned as the priority<br>channel during scan operation.                                                                                                    | 40 thru<br>45                                                                                                    |
| <b>Priority-Two Channel Scan</b><br>Two channels are assigned as the priority<br>channels during scan operation.                                                                                                    | 40 thru<br>45                                                                                                    |
| <ul> <li>Location Signal</li> <li>Off = Location feature disabled, or<br/>insufficient battery power in location<br/>accessory device;</li> <li>Blinking = Location feature enabled,<br/>but no location signal available;</li> <li>On = Location feature enabled, and<br/>location signal available</li> </ul> | 90-90                                                                                                    |
|                                                                                                    | IndicationTalkaroundOn = you are talking directly to<br>another radio, not through a repeater,<br>during conventional operation onlyOff = you are talking through a<br>repeaterMonitor (Carrier Squelch)The selected channel is being monitored<br>during conventional operation only.Secure OperationOff = clear operationOff = clear operationOff = clear operationOff = clear operationOff = clear operationBlinking = receiving an encrypted<br>voice callScan<br>The radio is scanning a scan list.Priority-One Channel Scan<br>One channel is assigned as the priority<br>channel during scan operation.Driority-Two Channel Scan<br>Two channels are assigned as the priority<br>channels during scan operation.Location feature disabled, or<br>insufficient battery power in location<br>accessory device;Blinking = Location feature enabled, put no location signal available;On = Location feature enabled, and<br>location signal available |

Table 4: Status Symbols (Continued)

#### Table 4: Status Symbols (Continued)

| Symbol | Indication                                                                                                    | Page No. |
|--------|----------------------------------------------------------------------------------------------------|----------|
| P      | <ul> <li>User Login Indicator (IP Packet Data)</li> <li>On (Tinted) = User is currently<br/>associated with the radio;</li> </ul>         |          |
| íP     | <ul> <li>Off (Not tinted) = User is currently not<br/>associated with the radio;</li> </ul>                                               | 100      |
|        | <ul> <li>Blinking = Device registration or user<br/>registration with the server failed due<br/>to an invalid username or pin.</li> </ul> |          |

The bottom row of the display contains one to three menu entries (also known as softkeys). The menu entries allow you to select one of several menus to access the radio's features. The menu entries are accessed through the **Menu Select** buttons.

#### **Menu Select Buttons**

The **Menu Select** buttons access the menu entries of features that have been activated by a qualified radio technician. Your radio may be programmed differently from the following example, but the display for turning Scan on or off might look like the example below. For instance, to turn Scan on, press • directly below ON.

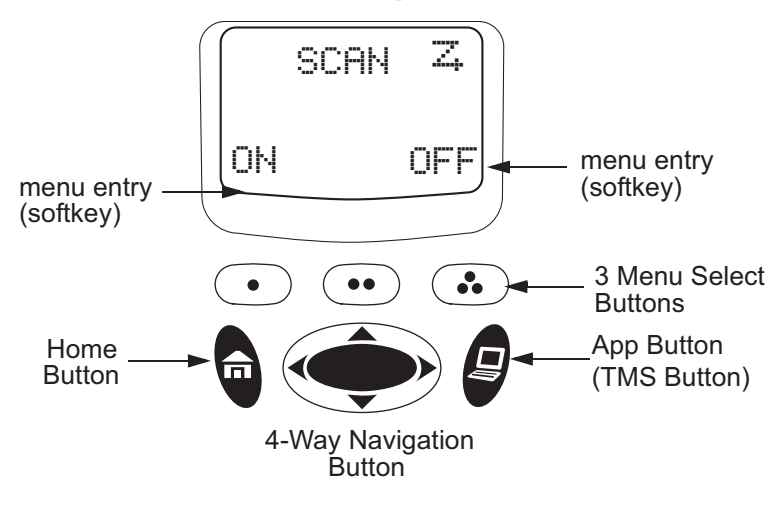

#### **Menu Entry Features**

| Feature                          | Menu<br>Selection | Page      | Feature              | Menu<br>Selection | Page |
|----------------------------------|-------------------|-----------|----------------------|-------------------|------|
| Smart Battery                    | BATT              | 15        | Editing              | PROG              | 40   |
| Private Call /<br>Selective Call | CALL              | 55/<br>58 | TX Power Level       | PWR               | 29   |
| Channel Selection                | CHAN              | 22        | Rekey Request        | REKY              | 78   |
| Time and Date                    | CLCK              | 88        | Reprogram<br>Request | RPGM              | 81   |
| Repeater/Direct                  | DIR               | 68        | Scan On/Off          | SCAN              | 46   |
| Key Zeroization                  | ERAS              | 76        | Site Lock/<br>Unlock | SITE              | 85   |
| Key Selection                    | KEY               | 73        | Status Call          | STS               | 66   |
| Keyset Selection                 | KSET              | 74        | Talkgroup Call       | TGRP              | 64   |
| Keypad Mute                      | MUTE              | 31        | View a List          | VIEW              | 39   |
| Call Alert Page                  | PAGE              | 62        | Zone                 | ZONE              | 20   |
| Phone                            | PHON              | 50        | Location             | LOC               | 90   |
| Text Messaging                   | TMS               | 102       | User Login           | USER              | 95   |

Table 5: Menu Entries

#### Home Button

The **Home** button always returns you to the home (default) display. In most cases, this is the current mode.

Some radio features that you can edit require saving information in memory. Pressing the **Home** button after editing those features causes information to be saved before going to the home display.

Some features do not require you to press the **Home** button to go to the home display. This reduces the required number of key presses.

#### App Button (TMS Feature Button)

This button brings you to the Text Messaging Service (TMS) feature screen.

#### **4-Way Navigation Button**

This button is used to scroll through the radio's lists or items in the display, or both.

#### **LED Indicators**

The LED on top of the radio indicates the radio's operating status:

| LED Indicator       | What it Means                                                               |  |
|---------------------|-----------------------------------------------------------------------------|--|
| Red                 | Radio transmitting                                                          |  |
| Blinking red        | <ul><li>Channel busy, or</li><li>Low battery (while transmitting)</li></ul> |  |
| Double blinking red | Receiving encrypted audio                                                   |  |
| Blinking green      | Receiving an individual call                                                |  |

#### Table 6: LED Indicators

#### **Alert Tones**

An alert tone is a sound or group of sounds. Your radio uses alert tones to inform you of your radio's conditions. The following table lists these tones and when they occur.

| You Hear                           | Tone Name                       | Heard                                                                                     |
|------------------------------------|---------------------------------|-------------------------------------------------------------------------------------------|
|                                    | Invalid<br>Key-Press            | when wrong key is pressed                                                                 |
| Short,                             | Radio Self-Test<br>Fail         | when radio fails its power-up self test                                                   |
| Tone                               | Reject                          | when unauthorized request is made                                                         |
|                                    | Time-Out Timer<br>Warning       | four seconds before time out                                                              |
|                                    | No ACK<br>Received              | when radio fails to receive an<br>acknowledgment                                          |
|                                    | Time-Out Timer<br>Timed Out     | after time out                                                                            |
|                                    | Talk Prohibit/<br>PTT Inhibit   | (when <b>PTT</b> button is pressed) transmissions are not allowed                         |
| Pitched Tone                       | Out-of-Range                    | (when <b>PTT</b> button is pressed) the radio is out of range of the system               |
|                                    | Invalid Mode                    | when radio is on an unprogrammed channel                                                  |
|                                    | Individual Call<br>Warning Tone | when radio is in an individual call<br>for greater than 6 seconds without<br>any activity |
| A Group of<br>Low-Pitched<br>Tones | Busy                            | when system is busy                                                                       |

Table 7: Alert Tones

| You Hear                               | Tone Name                       | Heard                                                                              |
|----------------------------------------|---------------------------------|------------------------------------------------------------------------------------|
|                                        | Valid Key-<br>Press             | when correct key is pressed                                                        |
|                                        | Radio Self-Test<br>Pass         | when radio passes its power-up self test                                           |
| Short,                                 | Clear Voice                     | at beginning of a non-coded communication                                          |
| Pitched<br>Tone                        | Priority<br>Channel<br>Received | when activity on a priority channel is received                                    |
|                                        | Emergency<br>Alarm Entry        | when entering the emergency state                                                  |
|                                        | Central Echo                    | when central controller has received a request from a radio                        |
| Long,<br>Medium-                       | Volume Set                      | when volume is changed on a quiet channel                                          |
| Pitched<br>Tone                        | Emergency Exit                  | when exiting the emergency state                                                   |
|                                        | Failsoft                        | when the trunking system fails                                                     |
|                                        | Automatic Call<br>Back          | when voice channel is available<br>from previous request                           |
| A Group of                             | Talk Permit                     | (when <b>PTT</b> button is pressed)<br>verifying system accepting<br>transmissions |
| Pitched                                | Keyfail                         | when encryption key has been lost                                                  |
| Tones                                  | Console<br>Acknowledge          | when status, emergency alarm, or reprogram request ACK is received                 |
|                                        | Received<br>Individual Call     | when Call Alert or Private Call is received                                        |
|                                        | Call Alert Sent                 | when Call Alert is received by the target radio                                    |
| Short,<br>High-Pitched<br>Tone (Chirp) | Low-Battery<br>Chirp            | when battery is below preset<br>threshold value                                    |

#### Table 7: Alert Tones (Continued)

| You Hear                                                 | Tone Name              | Heard                                                                     |  |
|----------------------------------------------------------|------------------------|---------------------------------------------------------------------------|--|
| Short,GPS RSM LowMedium-Battery ChirpPitchedTone (Chirp) |                        | when this accessory battery is below preset threshold value               |  |
|                                                          | Fast Ringing           | when system is searching for target of Private Call                       |  |
| Ringing                                                  | Enhanced Call<br>Sent  | when waiting for target of Private<br>Call to answer the call             |  |
|                                                          | Phone Call<br>Received | when a land-to-mobile phone call is received                              |  |
| Gurgle Dynamic<br>Regrouping                             |                        | (when the <b>PTT</b> button is pressed)<br>a dynamic ID has been received |  |
| Unique, low-<br>pitched<br>chirp                         |                        | when a new message is received.                                           |  |
| Unique, Priority<br>high-pitched Message<br>chirp        |                        | when a priority message is received.                                      |  |

Table 7: Alert Tones (Continued)

#### **Standard Accessories**

#### Battery

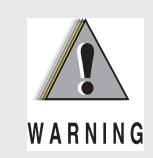

To avoid a possible explosion:

- DO NOT replace the battery in any area labeled "hazardous atmosphere".
- DO NOT discard batteries in a fire.

#### **Charging the Battery**

The Motorola-approved battery shipped with your radio is uncharged. Prior to using a new battery, charge it for a minimum of 16 hours to ensure optimum capacity and performance.

For a list of Motorola-authorized batteries available for use with your XTS 5000 radio, see "Batteries and Battery Accessories" on page 121.

**Note:** When charging a battery attached to a radio, turn the radio off to ensure a full charge.

#### **Battery Charger**

To charge the battery, place the battery, with or without the radio, in a Motorola-approved charger. The charger's LED indicates the charging progress; see your charger's user guide. For a list of chargers, see "Chargers" on page 123.

#### Attach the Battery

- 1 With the radio turned off, insert the top edge of the battery into the radio's frame as shown.
- 2 Rotate the battery toward the radio and press down until the battery clicks into place.

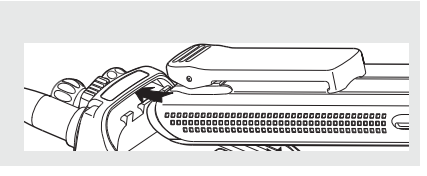

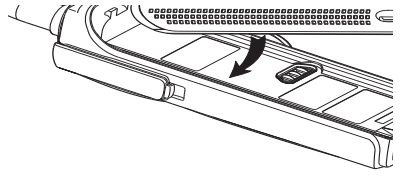

#### **Remove the Battery**

- 1 With the radio turned off, press the release button on the bottom of the battery until the battery releases from the radio.
- **2** Remove the battery from the radio.

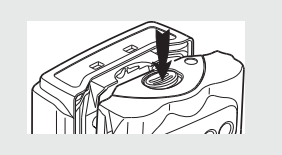

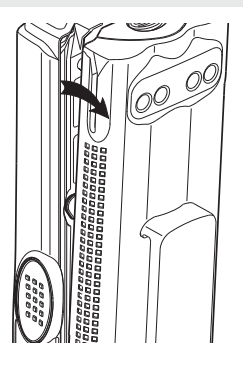

**Note:** If your radio is programmed with volatile-key retention, encryption keys will be retained for approximately 30 seconds after battery removal. Consult a qualified radio technician for details.

#### **Smart Battery Status**

This feature lets you view the status of your Smart Battery.

#### Use the Menu

| 1 | Press 🕞 to find BATT.                                       | BATT                                      |  |
|---|-------------------------------------------------------------|-------------------------------------------|--|
| 2 | Press •, •, •, or •                                         | CAPACITY 70%<br>INIT 10/01<br>EST CHGS 11 |  |
|   | <b>Note:</b> If a Smart Battery is not powering your radio: | SMART BATT<br>DATA NOT<br>AVAILABLE.      |  |
| 3 | Press le to exit.                                           |                                           |  |

#### Use the Preprogrammed Smart Battery Button

| 1 | Press the <b>Smart Battery</b> button. |                                                | CAPACITY 70<br>INIT 10/0<br>EST CHGS 1 |  |
|---|----------------------------------------|------------------------------------------------|----------------------------------------|--|
|   | Note:                                  | If a Smart Battery is not powering your radio: | SMART BATT<br>DATA NOT<br>AVAILABLE.   |  |
| 2 | Press                                  | lo exit.                                       |                                        |  |

#### Antenna

For information regarding available antennas, see page 119.

#### Attach the Antenna

With the radio turned off, turn the antenna clockwise to attach it to the radio.

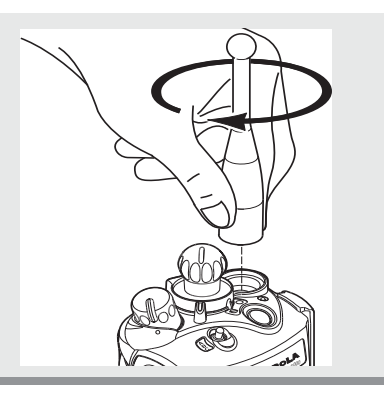

#### **Remove the Antenna**

With the radio turned off, turn the antenna counter-clockwise to remove it from the radio.

#### **Belt Clip**

#### Attach the Belt Clip

 Align the grooves of the belt clip with those of the battery.
 Press the belt clip downward until you clear a click.
 Battery

#### **Remove the Belt Clip**

- 1 Use a flat-bladed object to press the belt clip tab away from the battery.
- 2 Slide the belt clip upward to remove it.

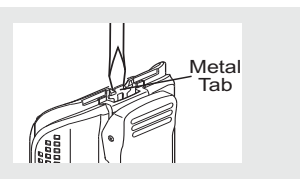

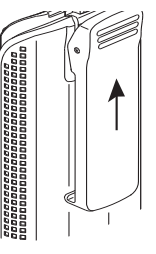

#### **Universal Connector Cover**

The universal connector is located on the antenna side of the radio. It is used to connect accessories to the radio.

**Note:** To prevent damage to the connector, shield it with the connector cover when not in use.

#### Remove the Connector Cover

- 1 Insert a flat-bladed screwdriver into the area between the bottom of the cover and the slot below the connector.
- 2 Hold the top of the cover with your thumb while you pry the bottom of the cover away from the radio with the screwdriver.

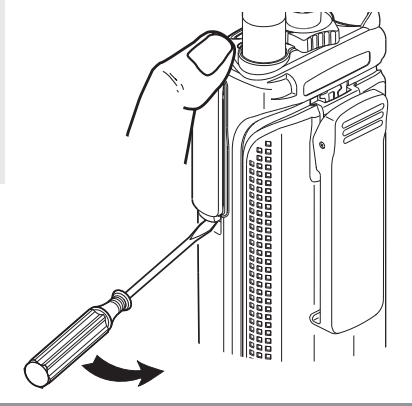

#### Attach the Connector Cover

- 1 Insert the hooked end of the cover into the slot above the connector. Press downward on the cover's top to seat it in the slot.
- 2 Rub the ball of your thumb from the top to the bottom of the cover while applying pressure towards the radio. This should flex the cover and snap it into place.

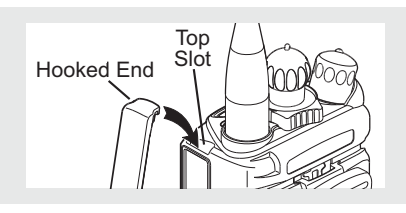

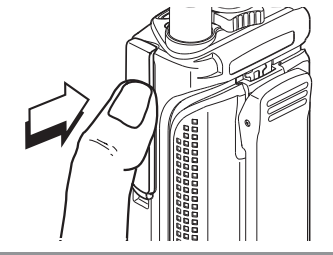

#### **Radio On and Off**

#### Turn the Radio On

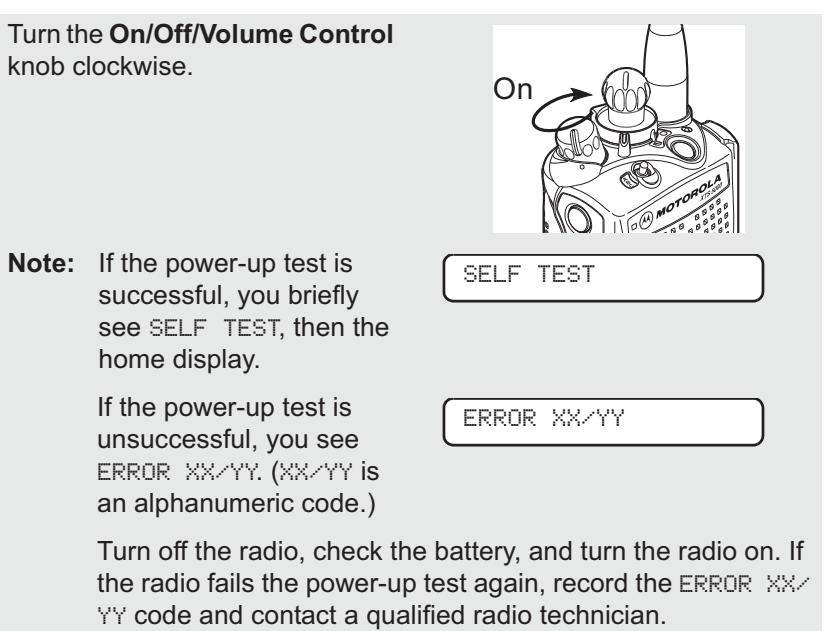

#### Turn the Radio Off

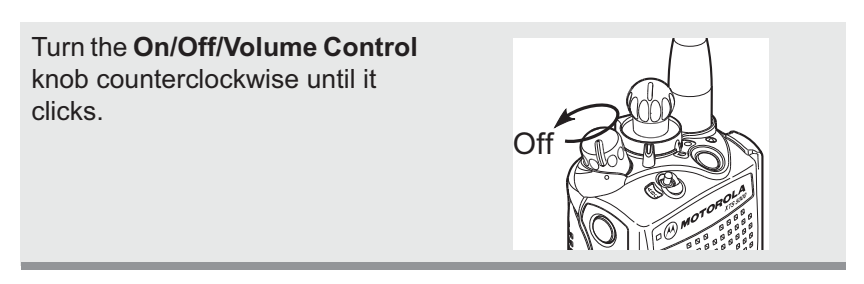

#### **Zones and Channels**

A zone is a grouping of channels. A channel is a group of radio characteristics, such as transmit/receive frequency pairs.

Before you use your radio to receive or send messages, you should select the zone and channel.

#### Select a Zone

#### Use the Menu Entry ZONE

- 1 Press ( to find ZONE.
- 2 Press •, ••, or directly below ZONE.

The current zone (in this case, POL) blinks and the channel name (DISP NW), does not flash.

- 3 Press () to find the zone you want. For example, FIRE.

#### OR

Press the **PTT** button to transmit on the displayed zone/channel.

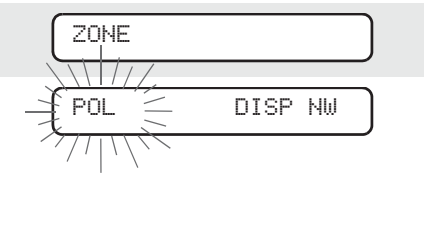

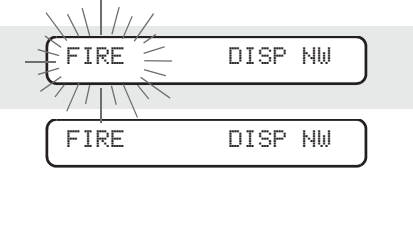

FIRE DISP NW

ZNDN

DISP NW

#### Use the Menu Entry ZNUP or ZNDN

- 1 Press ( to find ZNUP and ZNDN.
- Press and hold •, •, or
  directly below ZNUP and ZNDN.
- Note: Positions of ZNUP and ZNDN on the display may differ each time you release •, •, •, or • . Read carefully before you press.

#### Use the Preprogrammed Zone Switch

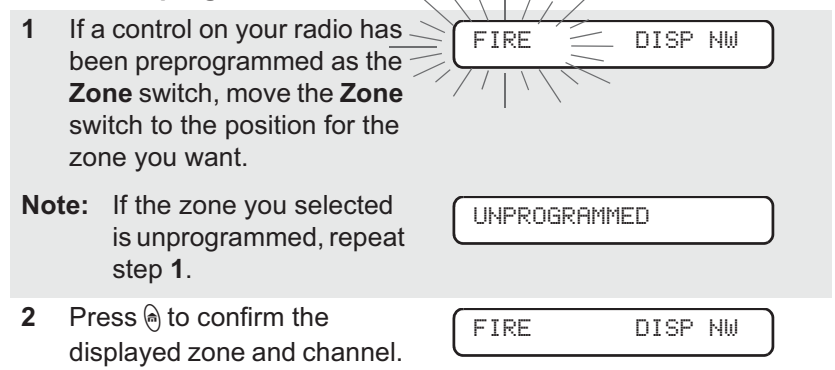

ZNUP

 $\backslash | / /$ 

POL

#### Select a Channel

Consult a qualified radio technician for the right choice between the following methods:

#### Use the Preprogrammed 16-Position Select Knob

After the zone you want is displayed, turn the **16-Position Select** knob to the desired channel.

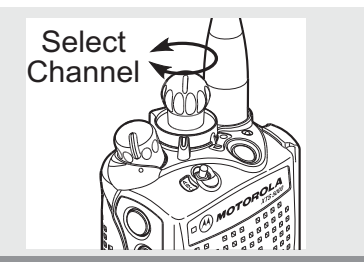

#### Use the Menu Entry CHAN

- **1** Press (•) to find CHAN.
- 2 Press •, ••, or directly below CHAN.

The display shows the current channel name (in this case, DISP NW) blinking and the zone (POL), not blinking.

- 3 Press () to find the channel name you want.
- 4 If the channel you selected is unprogrammed, repeat step 3.
- 5 Press 

   to confirm the displayed zone and channel.
   C
   C
   C
   C
   C
   C
   C
   C
   C
   C
   C
   C
   C
   C
   C
   C
   C
   C
   C
   C
   C
   C
   C
   C
   C
   C
   C
   C
   C
   C
   C
   C
   C
   C
   C
   C
   C
   C
   C
   C
   C
   C
   C
   C
   C
   C
   C
   C
   C
   C
   C
   C
   C
   C
   C
   C
   C
   C
   C
   C
   C
   C
   C
   C
   C
   C
   C
   C
   C
   C
   C
   C
   C
   C
   C
   C
   C
   C
   C
   C
   C
   C
   C
   C
   C
   C
   C
   C
   C
   C
   C
   C
   C
   C
   C
   C
   C
   C
   C
   C
   C
   C
   C
   C
   C
   C
   C
   C
   C
   C
   C
   <liC</li>
   <liC</li>
   C
   C
   <

OR

Press the **PTT** button to transmit on the displayed zone/channel.

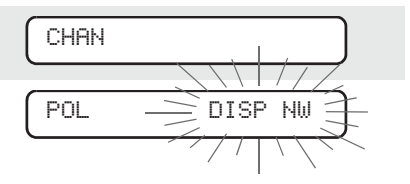

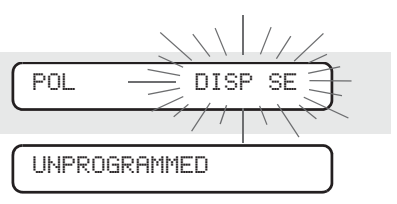

| POL | DISP | SE |
|-----|------|----|
|     |      |    |

#### Use the Menu Entry CHUP or CHDN

| 1   | Press () to find CHUP and CHDN.                                                                                                    | CHUP CHDN   |  |
|-----|----------------------------------------------------------------------------------------------------|-------------|--|
| 2   | Press and hold •, •, •, or<br>directly below CHUP or<br>CHDN until the channel name<br>you want appears.                                                          | POL DISP SE |  |
| Not | <ul> <li>Positions of CHUP and<br/>CHDN on the display may<br/>differ each time you<br/>release •, •, or</li> <li>Read carefully<br/>before you press.</li> </ul> |             |  |
| 3   | Press the <b>PTT</b> button to transmit on the displayed zone and channel.                                                                                        |             |  |
#### **Mode Select Button**

This feature lets you program the current zone and channel to a **Mode Select** button with a long press on the **Mode Select** button. After the buttons are programmed, you can return to the pre-programmed zone and channel with a short press on the programmed **Mode Select** button.

The buttons that are assigned for this feature are labeled in the following picture.

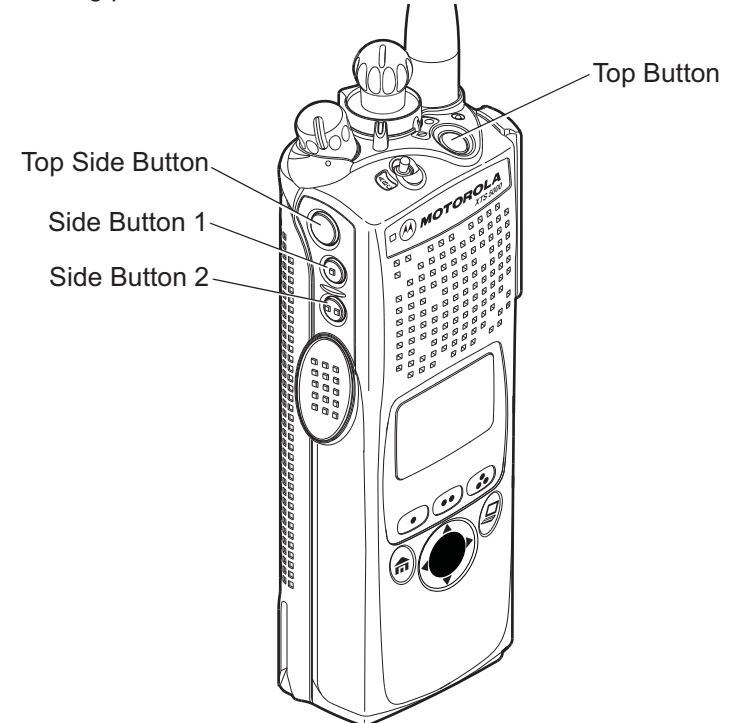

# **Receive / Transmit**

Radio users who switch from analog to digital radios often assume that the lack of static on a digital channel is an indication that the radio is not working properly. This is not the case. Digital technology quiets the transmission by removing the "noise" from the signal and allowing only the clear voice or data information to be heard.

This section emphasizes the importance of knowing how to monitor a channel for traffic before keying up to send a transmission.

### Without Using the Volume Set and Monitor Buttons

- 1 Turn the radio on and select the desired zone and channel.
- 2 Listen for a transmission.
- 3 Adjust the Volume Control knob if necessary.

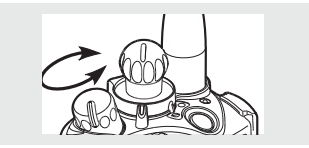

- 4 Press and hold the PTT button to transmit. The LED lights RED while transmitting.
- Release the PTT button to receive (listen).

### **Use the Preprogrammed Volume Set Button**

- 1 Turn the radio on and select the desired zone and channel.
- 2 Press and hold the Volume Set button to hear the volume set tone.

3 Adjust the Volume Control knob if necessary.

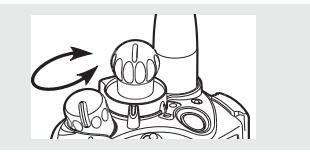

- 4 Release the Volume Set button.
- 5 Press and hold the **PTT** button to transmit. The LED lights RED while transmitting.
- 6 Release the **PTT** button to receive (listen).

### **Use the Preprogrammed Monitor Button**

[>

- 1 Turn the radio on and select the desired zone and channel.
- 2 Press the **Monitor** button and listen for activity. The Carrier Squelch indicator is displayed. (See the following **Conventional Mode Operation**.)
- 3 Adjust the Volume Control knob if necessary.

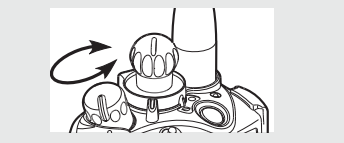

4 Press and hold the **PTT** button to transmit. The LED lights RED while transmitting.

5 Release the **PTT** button to receive (listen).

### **Conventional Mode Operation**

Your radio may be programmed to receive Private-Line® (PL) calls:

- 1 Momentarily press the Monitor button to listen for activity. The Carrier Squelch indicator is displayed.
- 2 Press and hold the **Monitor** button to set continuous monitor operation. (The duration of the button press is programmable.)
- 3 Press the Monitor button again, or the PTT button, to return to the original squelch setting.
- **Note:** If you try to transmit on a receive-only channel, you will hear an invalid tone until you release the **PTT** button.

| Notes |  |
|-------|--|
|-------|--|

# Selectable Power Level

This feature lets you select the power level at which your radio will transmit. The radio will always turn on to the default setting. This feature must be preprogrammed by a qualified radio technician.

- Select LOW for a shorter transmitting distance and to conserve power.
- Select HIGH for a longer transmitting distance.

### Use the Menu

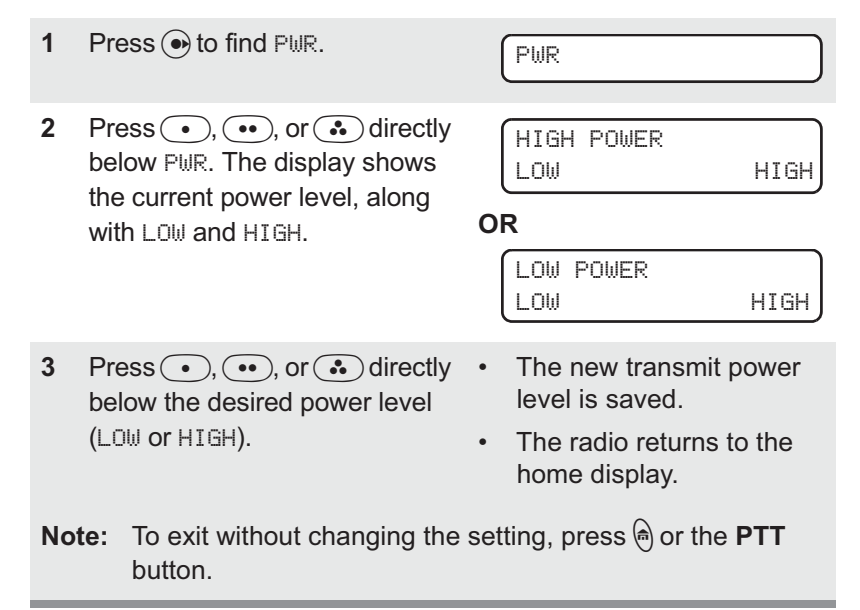

### Use the Preprogrammed Transmit Power Level Switch

- 1 Move the **TX Power Level** switch to the **Low Power** position. The power level is set to Low.
- 2 Move the **TX Power Level** switch to the **High Power** position. The power level is set to High.

# Mute or Unmute Keypad Tones

You can turn the keypad tones on or off.

#### Use the Menu

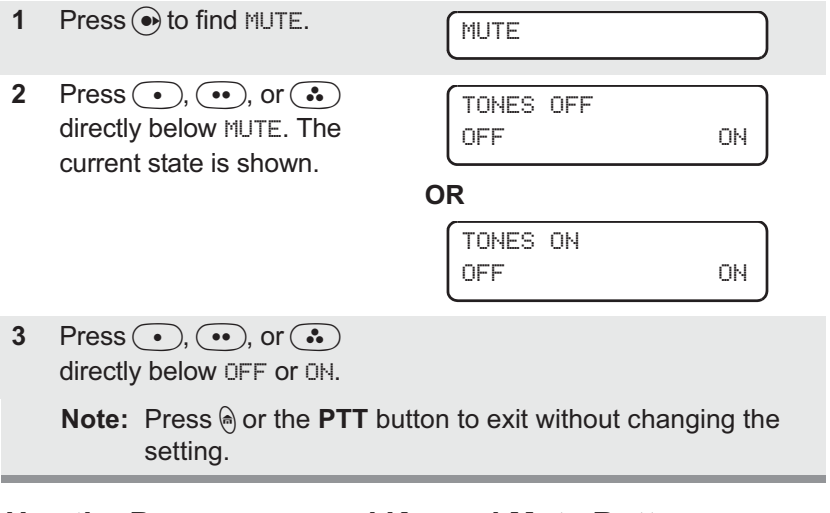

### Use the Preprogrammed Keypad Mute Button

Press the **Keypad Mute** button to turn the tones off or on.

# **Conventional Squelch Operation**

### **Analog Options**

Tone Private Line (PL), Digital Private-Line (DPL), and carrier squelch can be available (preprogrammed) per channel.

| When in             | This condition occurs                     |
|---------------------|-------------------------------------------|
| Carrier squelch (🗈) | You hear all traffic on a channel.        |
| PL, or DPL          | The radio responds only to your messages. |

### **Digital Options**

One or more of the following options may be programmed in your radio. Consult your service technician for more information.

| This option                            | Will allow you to hear                                                                  |
|----------------------------------------|-----------------------------------------------------------------------------------------|
| Digital Carrier-Operated Squelch (COS) | Any digital traffic.                                                                    |
| Normal Squelch                         | Any digital traffic having the correct network access code.                             |
| Selective Switch                       | Any digital traffic having the correct<br>network access code and correct<br>talkgroup. |

# **PL Defeat**

With this feature, you can override any coded squelch (DPL or PL) that might be preprogrammed to a channel.

| Place the preprogrammed<br><b>PL Defeat</b> switch in the <b>PL</b><br><b>Defeat</b> position. You can<br>now hear any activity on the<br>channel. The radio is muted<br>if no activity is present. |    |
|----------------------------------------------------------------------------------------------------|----|
| When this feature is active,<br>the Carrier Squelch status<br>indicator ([=) will be<br>displayed.                                                                                                  | [] |

# **Time-out Timer**

The time-out timer turns off your radio's transmitter. The timer is set for 60 seconds at shipment, but it can be programmed from 0 to 7.75 minutes (465 seconds) by a qualified radio technician.

| 1 | Hold down the <b>PTT</b> button<br>longer than the programmed<br>time. You will hear a short,<br>low-pitched warning tone, the<br>transmission will cut-off, and<br>the LED will go out until you<br>release the <b>PTT</b> . | <ul><li>Short warning tone</li><li>Transmission is cut-off</li><li>LED goes out</li></ul> |
|---|----------------------------------------------------------------------------------------------------|-------------------------------------------------------------------------------------------|
| 2 | Release the <b>PTT</b> button.                                                                                                    | <ul><li>LED re-lights</li><li>Timer resets</li></ul>                                      |
| 3 | Press the <b>PTT</b> to re-transmit.<br>The time-out timer restarts.                                                                                                    | <ul><li>Timer restarts</li><li>LED is red</li></ul>                                       |

## Emergency

If the top (orange) button is programmed to send an emergency signal, then this signal overrides any other communication over the selected channel.

Your radio can be programmed for the following:

- Emergency Alarm
- Emergency Call
- Emergency Alarm with Emergency Call
- Silent Emergency Alarm

Consult a qualified radio technician for emergency programming of your radio.

#### Send an Emergency Alarm

An emergency alarm sends a data transmission to the dispatcher, which identifies the radio sending the emergency.

| 1   | With your radio turned on,<br>press the <b>Emergency</b> button.<br>The current zone/channel is<br>displayed alternately with<br>EMERGENCY, the red LED<br>lights, and a short, medium-<br>pitched tone sounds. | EMERGENCY <ul> <li>Red LED</li> <li>Short tone</li> </ul> |
|-----|----------------------------------------------------------------------------------------------------|-----------------------------------------------------------|
|     | If the selected channel does<br>not support emergency, the<br>display shows NO<br>EMERGENCY. Select a channel<br>that does show<br>EMERGENCY.                                                                   | NO EMERGENCY                                              |
| Not | te: To exit emergency at any<br>Emergency button for ab                                                                                                    | time, press and hold the out a second.                    |

2 When you receive the dispatcher's acknowledgment, you see ACK RECEIVED, four tones sound, the alarm ends, and the radio exits the emergency mode.

> If no acknowledgement is received, you see NO ACKNOWLDG, the alarm ends, and the radio exits the emergency mode.

ACK RECEIVED

- Four tones
- Alarm ends
- Radio exits emergency

NO ACKNOWLDG

- Alarm ends
- Radio exits emergency
- Note: For Emergency Alarm with Emergency Call: The radio enters the Emergency Call state either after it receives the dispatcher's acknowledgment, or if you press the **PTT** button while in Emergency Alarm. Go to step 2 of "Send an Emergency Call", below.

#### Send an Emergency Call

This type of dispatch gives your radio priority access to channels

The radio operates in the normal dispatch manner while in Emergency Call, except, if enabled, it will return to one of the following:

- Tactical/Non-Revert You talk on the channel you selected • before you entered the emergency state.
- Non-Tactical/Revert You talk on a preprogrammed emergency • channel. The emergency alarm is sent on this same channel.
- With your radio turned on, 1 EMERGENCY press the Emergency button.The current zone/ Short tone channel is displayed alternately with EMERGENCY, and a short, medium-pitched tone sounds.

| No | te:                     | To exit emergency at any time, press and hold the <b>Emergency</b> button.                       |
|----|-------------------------|--------------------------------------------------------------------------------------------------|
| 2  | Pre<br>but<br>em<br>mic | ess and hold the <b>PTT</b><br>tton and announce your<br>nergency into the<br>crophone.          |
| 3  | Re<br>end<br>for<br>dis | lease the <b>PTT</b> button to<br>d the transmission and wait<br>a response from the<br>patcher. |
| 4  | Pre<br>En<br>a s        | ess and hold the<br>nergency button for about<br>second to exit emergency.                       |

# Send a Silent Emergency Alarm

| 1                                                                                                    | With your radio turned on,<br>press the <b>Emergency</b> button.<br>The display does not change,<br>the LED does not light, and<br>you hear no tones. | <ul><li>Display does not change</li><li>LED does not light</li><li>No tones</li></ul>                             |
|----------------------------------------------------------------------------------------------------|----------------------------------------------------------------------------------------------------|----------------------------------------------------------------------------------------------------|
| No                                                                                                    | te: To exit emergency at any the <b>Emergency</b> button for abo                                                                                      | time, press and hold the<br>out a second.                                                                         |
| <ul> <li>The silent emergency state continues until you:</li> <li>Press and hold the Emergency button for about a second to exit the emergency state.</li> </ul> |                                                                                                    | <ul> <li>Press and hold Emergency<br/>button</li> <li>OR</li> <li>Press and release the PTT<br/>button</li> </ul> |
|                                                                                                    | OR                                                                                                    |                                                                                                    |
|                                                                                                    | Press and release the <b>PTT</b><br>button to exit silent<br>emergency and enter regular<br>dispatch or emergency call.                               |                                                                                                    |

**Note:** For ALL Emergency signals, when changing channels:

- If the new channel is also programmed for Emergency, you can change channels while in Emergency operation. The emergency alarm or call continues on the new channel.
- If the new channel is NOT programmed for Emergency, you hear an invalid tone until you exit the Emergency state or change to a channel programmed for emergency.

#### **Emergency Keep-Alive**

With Emergency Keep-Alive enabled, if the radio is in the Emergency state, you cannot turn off the radio by using the **On/Off Volume Control** knob.

With Keep-Alive, the radio will only exit the Emergency state using one of the ways mentioned in the previous sections (Emergency Alarm, Silent Emergency Alarm, or Emergency Call).

### Lists

You can use lists to store frequently used numbers and associate them with names. There are four list types:

- Call
- Page
- Phone ٠
- Scan •

#### View a List

- 1 Press ( ) to find VIEW.
- 2 Press •, ••, or •• directly below UIEW.
- 3 Press (•) or (•) to see the names of available lists.
- 4  $\mathsf{Press}(\bullet), (\bullet\bullet), \mathsf{or}(\bullet\bullet)$ directly below the name of the list you wish to view. You see the first list member. □ indicates the view mode.
- 5 Press • or • to view other list members.
- Press (a) to exit. 6

#### Scan List Empty

If you wish to view a scan list and EMPTY LIST the list has no entries, you see EMPTY LIST. To end this display, turn scan off or edit the list.

ASTRO XTS 5000 Model II

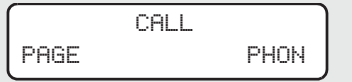

FIRE CHIEF 🗆 701234

VIEW

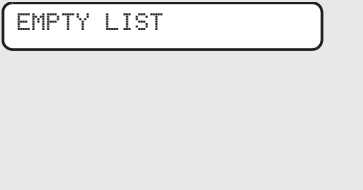

### Edit a Scan List

This feature lets you change scan list members and priorities.

#### Use the Menu

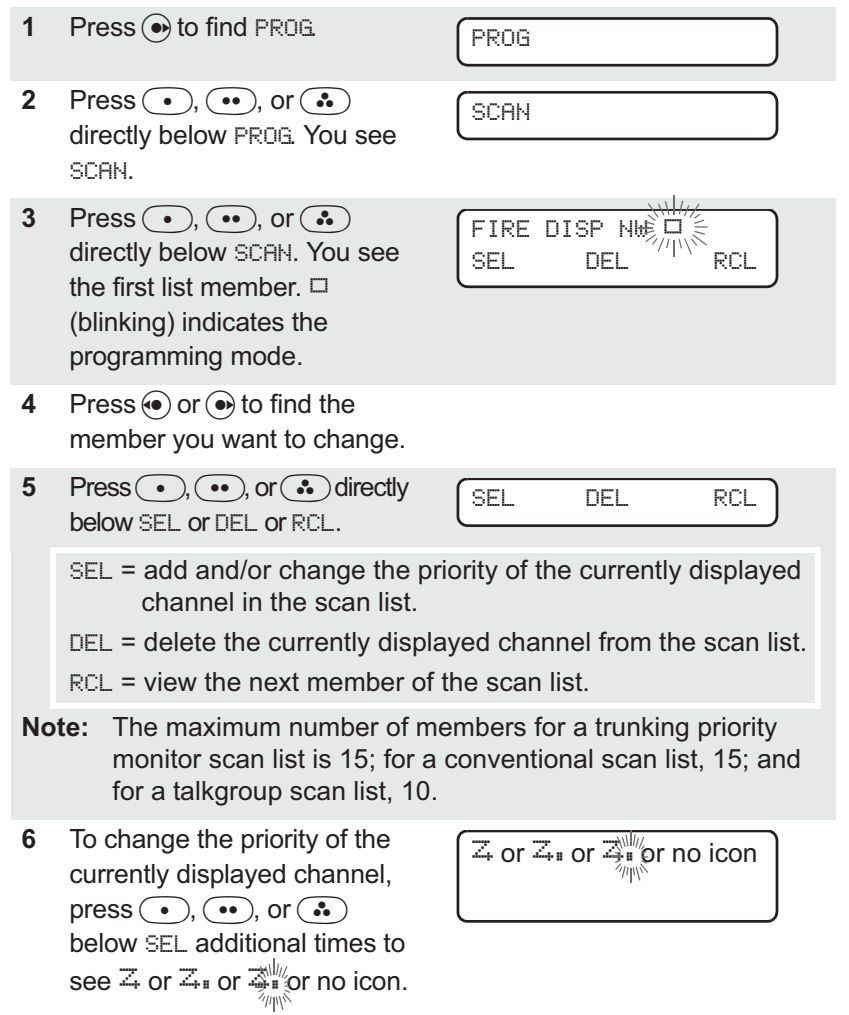

- $\overline{4}$  = this channel is in the scan list as a non-priority channel.
- $\mathbb{Z}_{\mathbb{T}}$  = this channel is in the scan list as the *priority* 2 channel.

dot blinking) = this channel is in the scan list as the *priority 1* channel. You will hear all traffic on the priority 1 channel, regardless of traffic on non-priority channels.

no icon = this channel is deleted from the scan list.

- **Note:** You cannot delete a priority channel from a scan list. In a talkgroup scan list, priority cannot be assigned.
- 7 Press (•) or (•) to select more channels to be added or deleted.

OR

Use the **16-Position Select** knob to select additional channels to be added or deleted.

8 Press (a) to exit scan list programming and return to the home display.

#### Use the Menu and the Preprogrammed Select (Top Side) Button

| 1 | Press () to find PROG                                                                                                    | PROG          |
|---|----------------------------------------------------------------------------------------------------|---------------|
| 2 | Press •, •, or •<br>directly below PROG. You see<br>SCAN.                                                                      | SCAN          |
| 3 | Press •, •, •, or •<br>directly below SCAN. You see<br>the first list member.<br>(blinking) indicates the<br>programming mode. | FIRE DISP NUT |
| 4 | Press (•) or (•) to find the member you want to change.                                                                        |               |

5 Press the **Select** button once to add the currently displayed channel to the scan list.

#### AND/OR

Press the **Select** button one or more times to change the scan list status symbol of the currently displayed channel.

- **Note:** The maximum number of members for a trunking priority monitor scan list is 15; for a conventional scan list, 15; and for a talkgroup scan list, 10.
  - $\mathbb{Z}$  = this channel is in the scan list as a non-priority channel.

 $\mathbb{Z}_{*}$  = this channel is in the scan list as the *priority 2* channel.

dot blinking) = this channel is in the scan list as the *priority 1* channel. You will hear all traffic on the priority 1 channel, regardless of traffic on non-priority channels.

no icon = this channel is deleted from the scan list.

- **Note:** You cannot delete a priority channel from a scan list. In a talkgroup scan list, priority cannot be assigned.
- 6 Press (•) or (•) to select more scan list members whose scan status you want to change.

#### OR

Use the **16-Position Select** knob to select another scan list member.

7 Press 
 to exit scan list programming and return to the home display.

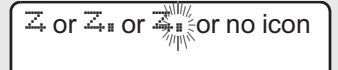

# Use the Preprogrammed Scan List Programming Switch and the Menu

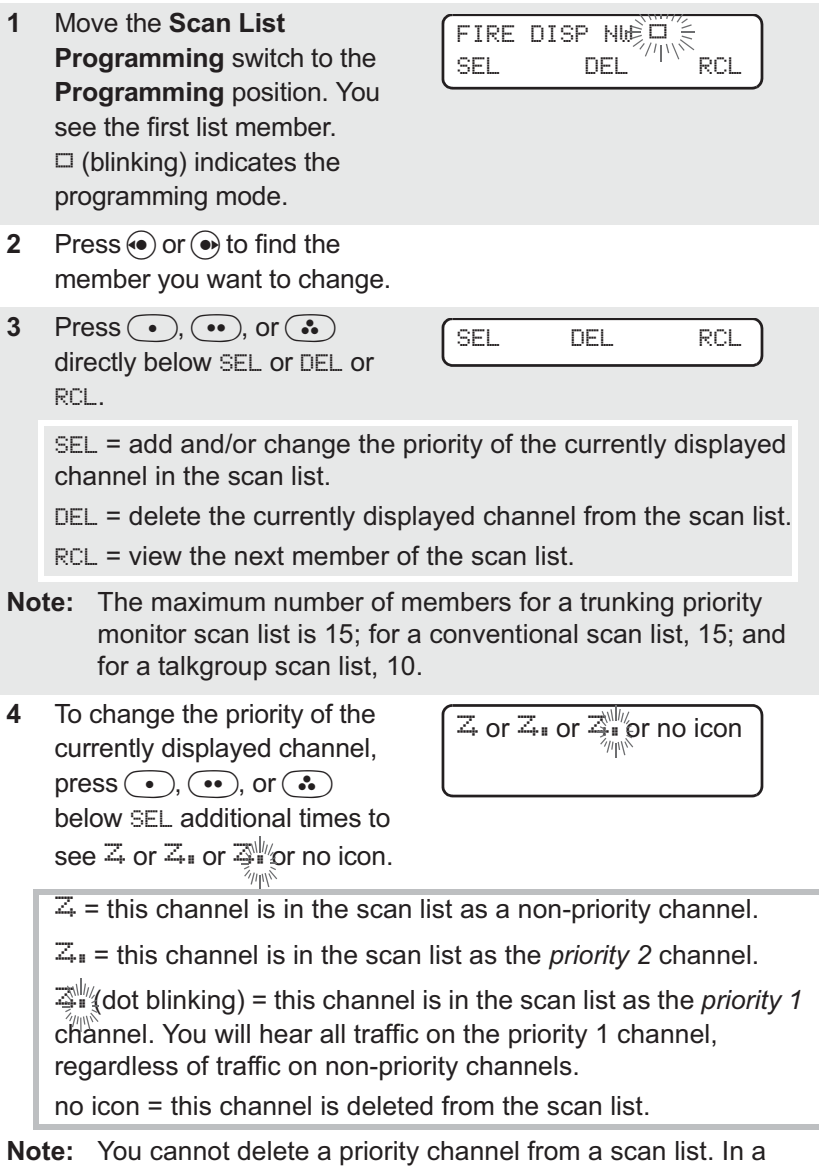

**Note:** You cannot delete a priority channel from a scan list. In talkgroup scan list, priority cannot be assigned.

5 Press (•) or (•) to select more channels to be added or deleted.

OR

Use the **16-Position Select** knob to select additional channels to be added or deleted.

6 Move the Scan List Programming switch out of the Programming position.

#### Change the Scan List Status Only

- Move the Scan List Programming switch to the Programming position. You see the first list member.
   (blinking) indicates the programming mode.
- 2 Press (•) or (•) to find the member you want to change.
- 3 Press the **Select** button once to add the currently displayed channel to the scan list.

#### AND/OR

Press the **Select** button one or more times to change the scan list status symbol of the currently displayed channel.

- outton one hange the nbol of the
- **Note:** The maximum number of members for a trunking priority monitor scan list is 15; for a conventional scan list, 15; and for a talkgroup scan list, 10.

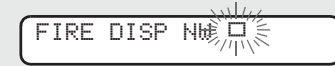

| Z, | or | Z, | or | The second second |
|----|----|----|----|-------------------|
|    |    |    |    | 1.                |

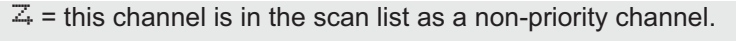

 $\mathbb{Z}_{\mathbb{T}}$  = this channel is in the scan list as the *priority* 2 channel.

dot blinking) = this channel is in the scan list as the *priority 1* channel. You will hear all traffic on the priority 1 channel, regardless of traffic on non-priority channels.

no icon = this channel is deleted from the scan list.

- **Note:** You cannot delete a priority channel from a scan list. In a talkgroup scan list, priority cannot be assigned.
- 4 Press (•) or (•) to select more list members whose scan status you want to change.

OR

You can use the **16-Position Select** knob to select another scan list member.

5 Move the Scan List Programming switch out of the Programming position.

### Scan

The scan feature allows you to monitor traffic on different channels by scanning a preprogrammed list of channels. Your radio can have up to 32 different scan lists. These lists must be preprogrammed by a qualified radio technician.

- To view your radio's scan lists, see "View a List" on page 39.
- To change your radio's scan lists, see "Edit a Scan List" on page 40.

### Turn Scan On or Off

#### Use the Menu

| 1 | Press () to find SCAN.                                                                                                    | SCAN                |
|---|----------------------------------------------------------------------------------------------------|---------------------|
| 2 | Press •, •, •, or •<br>directly below SCAN. You see<br>the current scan state.                                                   | SCAN ON Z<br>ON OFF |
|   | The scan status symbol is displayed when scan is on.                                                                             | SCAN OFF<br>ON OFF  |
| 3 | Press •, •, •, or •<br>directly below ON or OFF.                                                                                 | SCAN                |
|   | OR                                                                                                    |                     |
|   | You can press (a) or the <b>PTT</b><br>button to exit scan and return<br>to the home display without<br>changing the scan state. |                     |
|   |                                                                                                    |                     |

#### Use the Preprogrammed Scan On/Off Switch

| Place the <b>Scan</b> switch in the                                  |    |
|----------------------------------------------------------------------|----|
| Scan On or Scan Off                                                  |    |
| position. The scan status<br>symbol is displayed when<br>scan is on. | [] |

#### **Delete a Nuisance Channel**

When the radio scans to a channel that you do not wish to hear (nuisance channel), you can temporarily delete the channel from the scan list.

 When the radio is locked onto the channel to be deleted, press the preprogrammed Nuisance Delete button.

Repeat this step to delete more channels.

- Note: You cannot delete priority channels or the designated transmit channel.
- 2 The radio continues scanning the remaining channels in the list. To resume scanning the deleted channel, change channels or turn scan off and then back on again.

### **Conventional Scan Only**

#### Make a Dynamic Priority Change

While the radio is scanning, the dynamic priority change feature lets you *temporarily* change any channel in a scan list (except the priority-one channel) to the priority-two channel. The replaced priority-two channel becomes a non-priority channel. This change remains in effect until scan is turned off, then scanning reverts back to the preprogrammed state.

 When the radio is locked onto the channel to be designated as priority-two, press the preprogrammed Dynamic Priority button.

> Note: The priority-one channel cannot be changed to prioritytwo.

2 The radio continues scanning the remaining channels in the list. To resume scanning the preprogrammed priority-two channel, you must leave and re-enter scan operation.

# **Telephone Calls (Trunking Only)**

Use your radio to make calls similar to standard phone calls. A landline phone can be used to call a radio, or a radio can be used to call a landline phone.

#### **Quick Access (One-Touch)**

If your radio is preprogrammed for Quick Access (One-Touch) Phone Call, you can make a call to *one* preprogrammed phone number without having to select the feature or a phone number.

- 1 Press the Quick Access Phone button to dial the phone number.
- 2 If your call is answered, press the PTT button to talk; release the PTT to listen.

OR

If your call is not answered, go to "Phone Call Display and Alert Prompts" on page 52.

3 When your call is completed, press (a) to hang up. The radio returns to the home display.

### **Answer a Phone Call**

Use the preprogrammed Call Response button to answer a call.

- When a phone call is received, you hear a telephone-type ringing, the LED blinks GREEN, the call received symbol (+) blinks, and PHONE CALL is displayed.
- Telephone-type ringing
- Blinking GREEN LED

PHONE CALL 1

- 2 Press the **Call Response** button within 20 seconds after the call indicators begin.
- 3 Press and hold the **PTT** button to talk; release it to listen.
- 4 Press (a) to hang up and return to the home display.

### Initiate a Phone Call

- **1** Press to find PHON.
- PHON
- 2 Press •, •, •, or directly below PHON. You see the last transmitted phone number:
- 3 Go to "Select a Phone Number" on page 51.OR
  - Go to "Make a Phone Call" on page 51.

| ſ | 55501234 |  |
|---|----------|--|
| l | LIST     |  |

### Select a Phone Number

- 1 Press ( to find the phone number you want.
- **Note:** Press LNUM to go to the last number dialed.
- 2 Go to "Make a Phone Call", below.

POLICE 55508523 LNUM

#### Make a Phone Call

- 1 Press and release the **PTT** button to dial the phone number.
- 2 If your call is answered, press the PTT button to talk; release the PTT to listen.

### OR

If your call is not answered, go to "Phone Call Display and Alert Prompts" on page 52.

3 When your call is completed, press let to hang up. The radio returns to the home display.

| When you press the <b>PTT</b> button<br>and the phone system is not<br>available, you hear a long tone.<br>Press (a) to hang up. The radio<br>returns to the home display. | • A long tone                                                          |
|----------------------------------------------------------------------------------------------------|------------------------------------------------------------------------|
| When a channel is not available,<br>you hear a busy tone.<br>The radio automatically connects<br>when a channel opens.                                                     | PHONE BUSY     A busy tone                                             |
| When the phone system is busy,<br>you hear a long tone.<br>Press (a) to exit the phone mode<br>and try your call later.                                                    | PHONE BUSY     A long tone                                             |
| Your call is not acknowledged.<br>Press leto hang up. The radio<br>returns to the home display.                                                                            | NO ACKNOWLDG                                                           |
| <b>Note:</b> A high-pitched tone, gener button, indicates to the lan begin talking.                                                                                        | ated when you release the <b>PTT</b><br>dline party that he or she may |

### Table 8: Phone Call Display and Alert Prompts

# Private Calls (Trunking Only)

These one-to-one calls between two radios are not heard by others in the current talkgroup. The calling radio automatically verifies that the receiving radio is active on the system and can display the caller's ID.

#### **Quick Access (One-Touch)**

If your radio is preprogrammed for Quick Access (One-Touch) Private Call, you can make a call to *one* preprogrammed ID number without having to select the feature or an ID number.

1 Press the Quick Access Private Call button to start the Private Call. The called ID is momentarily FIRE CHIEF displayed, then you see ID: 701234 PLEASE WAIT. PLEASE WAIT 2 When you are connected, FIRE CHIEF you see the called ID. Press ID: 701234 and hold the PTT button to talk; release the PTT to listen. OR If no acknowledgment is NO ACKNOWLDG received, you see NO ACKNOWLDG. OR If the target radio does not NO ANSWER respond before the time out, you see NO ANSWER. 3 Press let to hang up and return to the home display.

#### **Answer a Private Call**

Use the preprogrammed Call Response button to answer a call.

•

- 1 When a Private Call is received, you hear two alert tones, the LED blinks GREEN, the call received symbol (#) blinks, and CALL RECEIVD is displayed.
- Two tones Blinking GREEN LED •
- 2 Press the Call Response button within 20 seconds.

If the caller's name is in the call list, it will be displayed during the call.

#### OR

If the caller's name is not in the call list, the caller's ID number is displayed.

- 3 Press and hold the PTT button to talk; release it to listen.
- 4 Press (a) or the Call **Response** button to hang up and return to the home display.

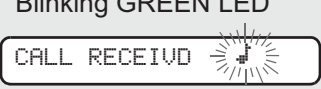

### **Initiate a Private Call**

| <b>1</b> Pr | ess 凾 to | find | CALL. |
|-------------|----------|------|-------|
|-------------|----------|------|-------|

2 Press •, •, •, or • directly below CALL. You see the last transmitted or received ID number.

| ID: 702345<br>LIST |      |        |  |
|--------------------|------|--------|--|
| ID: 702345<br>LIST |      |        |  |
| LIST               | ID:  | 702345 |  |
|                    | LIST | -      |  |

CALL

3 Go to "Select an ID Number", below.

OR

Go to "Make a Private Call" on page 56.

### Select an ID Number

- 1 Press ( to find the ID number you want.
- Note: Press LNUM to go to the last number dialed.
- 2 Go to "Make a Private Call" on page 56.

FIRE CHIEF ID: 701234 LNUM

### Make a Private Call

1 Press the **PTT** button to start the Private Call.

The called ID is momentarily displayed, then you see PLEASE WAIT.

| 2 | When you are connected, you         |
|---|-------------------------------------|
|   | see the called ID. Press and        |
|   | hold the <b>PTT</b> button to talk; |
|   | release the <b>PTT</b> to listen.   |

#### OR

If no acknowledgment is received, you see NO ACKNOWLDG.

ID: 701234 PLEASE WAIT

FIRE CHIEF

| F | Ι | R | Е |   | С | Н | Ι | E | F |
|---|---|---|---|---|---|---|---|---|---|
| Ι | D | : |   | 7 | 0 | 1 | 2 | 3 | 4 |

NO ACKNOWLDG

#### OR

If the target radio does not respond before the time out, you see NO\_ANSWER.

3 When your call is completed, press (a) to hang up. The radio returns to the home display.

NO ANSWER

# Selective Calls (ASTRO Conventional Only)

A Selective Call is used to call a select individual. It is intended to provide privacy and to eliminate the annoyance of having to listen to conversations that are of no interest to you.

#### **Quick Access (One-Touch)**

If your radio is preprogrammed for Quick Access (One-Touch) Selective Call, you can make a call to *one* preprogrammed ID number without having to select the feature or an ID number.

- 1 Press the Quick Access Selective Call button to start the Selective Call.
- 2 When you are connected, you see the called ID. Press and hold the **PTT** button to talk; release the **PTT** to listen.

| ſ | F | Ι | R | Е | С  | Н | Ι | E | F |  |  |  |
|---|---|---|---|---|----|---|---|---|---|--|--|--|
| l | Ι | D | : |   | 70 | 1 | 2 | 3 | 4 |  |  |  |

3 Press let to hang up and return to the home display.

### **Answer a Selective Call**

- 1 When a Selective Call is received, you hear two alert tones, the LED blinks GREEN, the call received symbol ( i) blinks, and CALL RECEIVD is displayed.
- 2 The display will remain active for two seconds, and then the speaker will unmute.
- 3 Press and hold the PTT button to talk; release it to listen.
- 4 Press (a) to hang up and return to the home display.

#### **Initiate a Selective Call**

1 Press (•) to find CALL.

- Two tones ٠
- Blinking GREEN LED

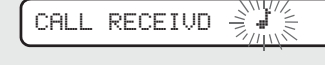

Press (•), (••), or (••) 2 directly below CALL. You see the last transmitted or received ID number.

3 Go to "Select an ID Number" on page 59.

#### OR

Go to "Make a Selective Call" on page 59.

| CALL |  |
|------|--|
|      |  |
|      |  |

| ID:  | 702345 |  |
|------|--------|--|
| LIST |        |  |

### Select an ID Number

- 1 Press ( to find the ID number you want.
- **Note:** Press LNUM to go to the last number dialed.
- 2 Go to "Make a Selective Call," below.

### Make a Selective Call

- 1 Press the **PTT** button to start the Selective Call.
- 2 When you are connected, you see the called ID. Press and hold the **PTT** button to talk; release the **PTT** to listen.
- 3 When your call is completed, press (a) to hang up. The radio returns to the home display.

| FIRE  | CHIEF  |
|-------|--------|
| ID: ' | 701234 |
|       |        |

| F | Ι | R | E |   | С | Н | Ι | E | F |
|---|---|---|---|---|---|---|---|---|---|
| Ι | D | : |   | 7 | 0 | 1 | 2 | 3 | 4 |
### **Call Alert Paging**

Call Alert allows your radio to work like a pager. Even if other users are away from their radios, or if they are unable to hear their radios, you can still send them a Call Alert page. You can also verify if a radio is active on the system.

In conventional operation, you can send either an individual Call Alert page or a group Call Alert page. ID numbers for individuals are preceded by ID: and for groups by GR:.

### **Quick Access (One-Touch)**

If your radio is preprogrammed for Quick Access (One-Touch) Call Alert Paging, you can send a page to *one* preprogrammed ID number without having to select the feature or an ID number.

1 Press the Quick Access Call Alert button to send the Call Alert. You see PLEASE WAIT.

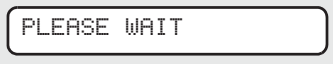

When you are connected, you see the home display. Press and hold the PTT button to talk; release the PTT to listen.

### OR

If an individual Call Alert page is not acknowledged, you see N0 RCKNOWLDG.

If a group Call Alert page is not acknowledged, you do not see NO ACKNOWLDG. The radio will merely exit Call Alert and return to normal operation. NO ACKNOWLDG

Press 

 or the Call
 Response button to hang up and return to the home display.

### Answer a Call Alert Page

- When a Call Alert page is received, you hear four repeating alert tones, the LED blinks GREEN, the call received symbol (+) blinks, and PAGE RECEIVD is displayed.
- 2 Press and hold the **PTT** button to talk; release it to listen.

- Four repeating alert tones
- Blinking GREEN LED

PAGE RECEIVD

### Initiate a Call Alert Page

- **1** Press to find PAGE.
- 2 Press •, ••, or directly below PAGE.

If an individual Call Alert page was last transmitted or received, you see the individual ID number.

If a group Call Alert page was last transmitted, you see blanks in the individual ID scratchpad and the group ID transmitted to in the group ID scratchpad (accessed by pressing (•) once).

If a group Call Alert page was last received, you see the ID of the sending radio in the individual ID scratchpad and the group ID transmitted to in the group ID scratchpad.

**3** Go to "Select an ID Number" on page 63.

### OR

Go to "Send a Call Alert Page" on page 63.

### PAGE

FIRE CHIEF ID: 701234 LIST

| F | Ι | R | E | С    | Н | Ι | E | F |  |  |  |  |  |
|---|---|---|---|------|---|---|---|---|--|--|--|--|--|
| Ι | D | : |   | <br> |   |   |   |   |  |  |  |  |  |
| L | Ι | S | T |      |   |   |   |   |  |  |  |  |  |

| ſ | FIRE DEPT  |
|---|------------|
|   | GR: 704440 |
|   | LIST       |

### Select an ID Number

- 1 Press (•) to find the ID number you want.
- **Note:** Press LNUM to go to the last number dialed.
- 2 Go to "Send a Call Alert Page", below.

### Send a Call Alert Page

- 1 Press the **PTT** button to send the Call Alert to the displayed number. You see PLEASE WAIT.
- When you are connected, you see the home display. Press and hold the PTT button to talk; release the PTT to listen.

#### OR

If an individual Call Alert page is not acknowledged, you see NO ACKNOWLDG.

If a group Call Alert page is not acknowledged, you do not see NO ACKNOWLDG. The radio will merely exit Call Alert and return to normal operation.

3 Press let to hang up and return to the home display.

| ſ | F1 | [R | Е | Cl | H  | Ι | Е | F |  |
|---|----|----|---|----|----|---|---|---|--|
|   | ΙC | ): | 7 | 0  | 1: | 2 | 3 | 4 |  |
|   | Lŀ | ΨU | М |    |    |   |   |   |  |

PLEASE WAIT

NO ACKNOWLDG

ASTRO XTS 5000 Model II

# Conventional Talkgroup Calls (Conventional Operation Only)

Talkgroup Call lets you define a group of conventional system users so that they can share the use of a conventional channel.

Encryption keys are slaved to talkgroups. When talkgroups are enabled, encryption keys are changed by changing the active talkgroup. See "Secure Operations" on page 71.

### Select a Talkgroup

- Press (a) to find TGRP.
   Press (a), (a), or (a) directly below TGRP. You see the last talkgroup that was selected and stored, and SEL and PSET.
   Press (a) or (a) to find the talkgroup you want.
- 4 Press •, ••, or directly below SEL or PSET.

SEL PSET

SEL (**SEL**ECT) — Saves the currently displayed talkgroup and returns to the home display.

PSET (PRESET) — Selects the preset preprogrammed talkgroup.

If the encryption key slaved to the new talkgroup is erased, you see KEY FAIL and hear a momentary key fail tone.

- KEY FAIL
- Momentary key fail tone

If the encryption key that is slaved to the new talkgroup is not allowed, you see ILLEGAL KEY and hear a momentary key fail tone.

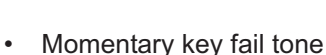

ILLEGAL KEY

5 Press (a) or the PTT button, or turn the 16-Position Select knob to exit.

### Status Calls (ASTRO 25 Trunking Only)

You can send data calls to the dispatcher about a predefined status. Each status can have up to a 12-character name. A maximum of eight status conditions is possible.

### Send a Status Call

### Use the Menu

| 1 | Press () to find STS.                                                                                                    | STS                         |
|---|----------------------------------------------------------------------------------------------------|-----------------------------|
| 2 | Press •, •, •, or •<br>directly below STS. The last<br>acknowledged status call, or<br>the first status in the list, is<br>displayed.             |                             |
| 3 | Press (•) or (•) to find the status you wish to send.                                                                                             |                             |
| 4 | Press the <b>PTT</b> button to send the status.                                                                                                   |                             |
|   | When the dispatcher<br>acknowledges, four tones<br>sound, ACK RECEIVED is<br>displayed, and the radio<br>returns to normal dispatch<br>operation. | ACK RECEIVED • Four tones   |
|   | OR                                                                                                    |                             |
|   | If no acknowledgment is<br>received, you will see NO<br>ACKNOWLDG and hear a low-<br>pitched tone.                                                | NO ACKNOWLDG  • Single tone |
| 5 | Press 🖻 to go to the home                                                                                                    |                             |

display

| No      | te:                                   | No traffic is heard on trunk<br>selected.<br>If the radio detects no State<br>alert tone sounds until the                            | ted channels while Status Calls is<br>tus Call activity for six seconds, an<br><b>PTT</b> button is pressed. |
|---------|---------------------------------------|----------------------------------------------------------------------------------------------------|----------------------------------------------------------------------------------------------------|
| Use     | e the                                 | e Preprogrammed Status I                                                                                                    | Button                                                                                                    |
| 1       | Pre<br>las<br>or t<br>dis             | ess the <b>Status</b> button. The tacknowledged status call, the first status in the list, is played.                                |                                                                                                    |
| 2       | Pre<br>sta                            | ess $\odot$ or $\odot$ to find the tus you wish to send.                                                                             |                                                                                                    |
| 3       | Pre<br>the                            | ess the <b>PTT</b> button to send status.                                                                                            |                                                                                                    |
|         | Wh<br>acl<br>sou<br>dis<br>ret<br>ope | nen the dispatcher<br>knowledges, four tones<br>und, ACK RECEIVED is<br>played, and the radio<br>urns to normal dispatch<br>eration. | ACK RECEIVED  • Four tones                                                                                   |
|         | OF                                    | 2                                                                                                    |                                                                                                    |
|         | lf r<br>rec<br>ACI<br>pite            | io acknowledgment is<br>eived, you will see N0<br><n0wldg a="" and="" hear="" low-<br="">ched tone.</n0wldg>                         | NO ACKNOWLDG  • Single tone                                                                                  |
| 4 Press |                                       |                                                                                                    |                                                                                                    |
| Note:   |                                       | No traffic is heard on trunk<br>selected.<br>If the radio detects no State                                                           | ted channels while Status Calls is                                                                           |

alert tone sounds until the PTT button is pressed.

### **Repeater or Direct Operation**

Also known as "talkaround operation," DIRECT lets you bypass the repeater and connect directly to another radio. The transmit and receive frequencies are the same.

REPEATER operation increases radio's range by connecting with other radios through a repeater. The transmit and receive frequencies are different.

### **Select Repeater or Direct Operation**

### Use the Menu

| 1 | Press () to find DIR.                                                                       | DIR                     |  |
|---|---------------------------------------------------------------------------------------------|-------------------------|--|
| 2 | Press •, •, •, or •<br>directly below DIR. You<br>momentarily see the current<br>operation. |                         |  |
|   | For Direct mode                                                                             | DIRECT MODE<br>DIR RPTR |  |
|   |                                                                                             | OR                      |  |
|   | For Repeater mode                                                                           | RPTR MODE<br>DIR RPTR   |  |
| 3 | Press •, •, •, or •<br>directly below DIR or RPTR.                                          |                         |  |
|   | If DIR is selected, the display shows I+I and DIRECT MODE.                                  | [ +                     |  |
|   | OR                                                                                          | DIRECT MUDE             |  |
|   | Press let to exit without changing the current                                              |                         |  |

operation.

### Use the Preprogrammed Repeater/Direct Switch

| Place the <b>Repeater/Direct</b>                               |      |
|----------------------------------------------------------------|------|
| or the <b>Direct</b> position. If DIR is selected, the display | [++] |
| shows I+I.                                                     |      |

### Smart PTT (Conventional Only)

Smart PTT is a per-channel, programmable feature used in conventional radio systems to keep radio users from talking over other radio conversations.

When smart PTT is enabled in your radio, you will not be able to transmit on an active channel. If you try to transmit on an active smart-PTT channel, you will hear an alert tone, and the transmission will be inhibited. The LED will also blink red to indicate that the channel is busy.

Three radio-wide variations of smart PTT are available:

| Transmit Inhibit on<br>Busy Channel with<br>Carrier            | You cannot transmit if any traffic is detected on the channel.                                                                                                    |
|----------------------------------------------------------------|----------------------------------------------------------------------------------------------------|
| Transmit Inhibit on<br>Busy Channel with<br>Wrong Squelch Code | You cannot transmit on an active channel<br>with a squelch code or (if secure-<br>equipped) encryption key other than your<br>own. If the PL code is the same as yours,<br>the transmission will not be prevented.                                     |
| Quick-Key Override                                             | This feature can work in conjunction with<br>either of the two above variations. You<br>can override the transmit-inhibit state by<br>quick-keying the radio. In other words,<br>two <b>PTT</b> Button presses within the<br>preprogrammed time limit. |

### **Secure Operations**

Secure radio operation provides the highest commercially available level of voice security on both trunked and conventional channels. Unlike other forms of security, Motorola digital encryption provides signaling that makes it virtually impossible for others to decode any part of an encrypted message.

Note: Secure operation is not available in trunked analog modes.

### **Select Secure Transmissions**

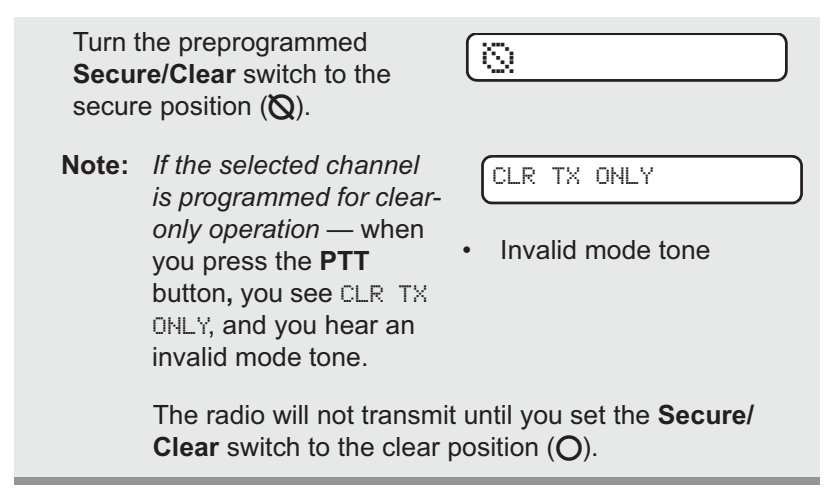

### Select Clear Transmissions

Turn the preprogrammed  $\ensuremath{\textbf{Secure/Clear}}$  switch to the clear position (O).

 

 Note:
 If the selected channel is programmed for secure-only operation when you press the PTT button, you see SEC TX ONLY, and you hear an invalid mode tone.
 SEC TX ONLY

The radio will not transmit until you set the **Secure**/ **Clear** switch to the secure position (**(()**).

ASTRO XTS 5000 Model II

### **Managing Encryption**

### **Key Loading**

Refer to the key-variable loader (KVL) manual for equipment connections and setup.

KEYLOADING

- Attach the KVL to your radio. When it is attached, the display will show
   KEYLORDING, and all other radio functions, except for power down, backlight, and volume, will be locked out.
- 2 Press the **PTT** button on the KVL. This will load the encryption keys into your radio. When the key has been loaded successfully, the radio will sound a short tone for single-key radios; for multikey radios, an alternating tone will be heard.

#### Multikey

The multikey feature allows your radio to be equipped with as many as 48 different encryption keys and supports the DES-OFB algorithm.

- Conventional Multikey The encryption keys can be tied (strapped), on a one-per-channel basis, through radio service software. In addition, you can have operator-selectable keys, operator-selectable keysets, and operator-selectable key erasure. If talkgroups are enabled in conventional, then the encryption keys are strapped to the talkgroups.
- Trunked Multikey If you use your radio for both conventional and trunked applications, you will have to strap your encryption keys for trunking on a per-talkgroup or announcement-group basis. In addition, you may strap a different key to other features,

such as dynamic regrouping, failsoft, or emergency talkgroup. You can have operator-selectable key erasure.

### **Key Selection**

- 1 Press (•) until KEY appears on the display.
- 2 Press •, •, •, or directly below KEY. The display changes to show the last user-selected and stored encryption key and the available menu selections.

| KEY    |      |      |
|--------|------|------|
| HW KEY | 1    |      |
|        | PSET |      |
| SEL    |      | ABRT |

- 3 Press (•) or (•) to scroll through the encryption keys.
- **Note:** If an erased key is selected, the key name will be alternated with ERASED KEY.
- 4 Press •, ••, or directly below the desired menu selection:

PSET or PRESET = selects the preset or default encryption key.

SEL = saves the newly selected key and returns to the home display.

5 Press (a), the PTT button, the ABRT menu selection, or turn the **16-Position Select** knob to exit this menu.

| Note: | If the selected key is<br>erased, KEY FAIL will be<br>displayed and a<br>momentary keyfail tone<br>will be generated.<br>If the selected key is not<br>allowed, ILLEGAL KEY<br>will be displayed and a<br>momentary illegal key<br>tone, similar to the key<br>fail tone will be | KEY FAIL |
|-------|----------------------------------------------------------------------------------------------------|----------|
|       | fail tone, will be generated.                                                                                                    |          |

#### **Keyset Selection**

This feature allows you to select one or more groups of several encryption keys from among the available keys stored in the radio. For example, you could have a group of three keys structured to one keyset, and another group of three different keys structured to another keyset; by changing keysets, you would automatically switch from one set of keys to the other. Every channel to which one of the original keys was tied will now have the equivalent new key instead.

- 1 Press ( until KSET appears on the display.
- 2 Press •, ••, or directly below KSET. The display changes to show the last user-selected and stored keyset and the available keyset menu selections.
- 3 Press •, ••, or directly below the desired keyset.

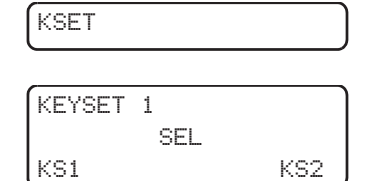

4 To save the newly selected keyset, press the button directly below SEL. The radio will then exit keyset selection and return to the home display.
Note: Press , the PTT button, the ABRT menu selection, or turn the 16-Position Select knob to exit this menu at any time without changing the keyset selection.

### **Key Zeroization**

This enables the user to erase all or selected encryption keys.

#### Use the Menu

- 1 Press ( ) until the display shows ERAS.
- 2 Press •, ••, or directly below ERAS. The display shows the last userselected and stored encryption key, and the available menu selections:

ALL = erases all the encryption keys in the radio. The display shows ERS ALL KEYS and YES and NO.

SNGL = selects the displayed encryption key to be erased. The display shows ERS SNGL KEY and YES and NO.

ABRT = exits this menu and returns to the home display.

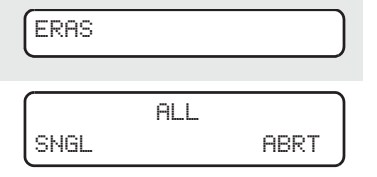

|     | ERS | ALL | KEYS |    |
|-----|-----|-----|------|----|
| YES |     |     |      | NO |

|     | ERS | SNGL | KEY |    |
|-----|-----|------|-----|----|
| YES |     |      |     | NO |

**Note:** Press (a), the **PTT** button, the ABRT menu selection, or turn the **16-Position Select** knob to exit this menu at any time without erasing any keys.

3 Press •, ••, or • directly below the desired menu selection.

### OR

Press (•) or (•) to find the desired encryption key. The display shows the selected key, and the available menu selections shown in step 2. Press (•), (••), or (•) directly below the desired menu selection.

4 Press , the PTT button, the ABRT menu selection, or turn the 16-Position Select knob to exit this menu.

### Use the Buttons

- **Note:** This is the method used for erasing the single key in radios with the single-key option, and for erasing all keys in radios with the multikey option.
- With the radio on, press and hold the **Top Side** button; while holding this button down, press the **Top** button.
- Note: DO NOT press the Top button before pressing the Top Side button, unless you are in an emergency situation; this would send an emergency alarm.

ASTRO XTS 5000 Model II

| 2 | Before the keys are erased,<br>the display shows PLEASE<br>WAIT.               | PLEASE WAIT |
|---|--------------------------------------------------------------------------------|-------------|
| 3 | When all the encryption keys<br>have been erased, the<br>display shows ERASED. | ERASED      |

## Over-the-Air Rekeying (Rekey Request) (ASTRO Conventional Only)

The over-the-air rekeying (OTAR) feature allows the dispatcher to reprogram the encryption keys in the radio remotely. The dispatcher performs the rekey operation upon receiving a rekey request from the user.

### Use the Menu

| 1     | Pre                | ess 🗩 to find REKY.                                                                                                    | REKY                                                                                                    |
|-------|--------------------|----------------------------------------------------------------------------------------------------|----------------------------------------------------------------------------------------------------|
| 2     | Pre<br>bel         | ess •, •, •, or • directly<br>low REKY.                                                                                                    | (REQUEST REKY                                                                                                    |
| 3     | Pre<br>rec         | ess the PTT to send the rekey<br>quest.                                                                                                    | PLEASE WAIT                                                                                                    |
| No    | te:                | Pressing the PTT again, or the will exit the feature and allow th normal manner.                                                                                   | Home or Emergency button,<br>e user to transmit in the                                                             |
| 4     | lf ti<br>an<br>rek | ne display shows REKEY FAIL<br>d a bad-key tone sounds, the<br>key operation has failed.                                                                           | REKEY FAIL                                                                                                    |
| Note: |                    | If this occurs, your radio does n<br>Shadow Key (USK). This key m<br>with the key-variable loader (KV<br>can be sent. Refer to your local<br>for more information. | ot contain the Unique<br>ust be loaded into the radio<br>′L) before the rekey request<br>key management supervisor |

### **Digital PTT ID**

### Receive

This feature allows you to see the radio ID number of the radio you are currently receiving. This ID can be a maximum of eight characters and can be viewed by both the receiving radio and the dispatcher.

### Transmit

Your radio's ID number is automatically sent every time the **PTT** button is pressed. This is a per-channel feature. For digital voice transmissions, your radio's ID is sent continuously during the voice message.

### View Your Radio's ID Number

### Use the Menu

| 1 | Press () to find CALL or PAGE.                    | CALL             | PAGE |
|---|---------------------------------------------------|------------------|------|
| 2 | Press •, ••, or •<br>directly below CALL or PAGE. |                  |      |
| 3 | Press 🕢                                           | MY ID:<br>701111 |      |

### Use the Preprogrammed Call or Page Button

- 1 Press the **Call** or **Page** button.
- 2 Press 🕘.

| ΜY  | ID | - |
|-----|----|---|
| 701 | 11 | 1 |

### **Dynamic Regrouping (Trunking Only)**

The dynamic regrouping feature lets the dispatcher temporarily reassign selected radios to a single special channel so they can communicate with each other. This feature is typically used during special operations and is enabled by a qualified radio technician. You will not notice whether your radio has this feature enabled until a dynamic regrouping command is sent by the dispatcher.

**Note:** If you try to access a zone or channel that has been reserved by the dispatcher as a dynamically regrouped mode for other users, you will hear an invalid tone.

When your radio is dynamically regrouped, it automatically switches to the dynamically regrouped channel. You see the dynamically regrouped channel's name, and hear a "gurgle" tone.

Press the **PTT** button to talk; release it to listen.

When the dispatcher cancels dynamic regrouping, the radio automatically returns to the zone and channel that you were using before the radio was dynamically regrouped.

### Reprogram Request (ASTRO 25 Trunking Only)

This feature lets you notify the dispatcher that you want a new dynamic regrouping assignment.

#### Use the Menu

| 1 | Press ( to find RPGM | (      | - |
|---|----------------------|--------|---|
| • |                      | L RPGM |   |

2 Press •, ••, or • directly below RPGM. REPRGRM RQST

The reprogram request is sent to the dispatcher.

| If you hear one beep                                                                                                    | One beep                                       |
|----------------------------------------------------------------------------------------------------|------------------------------------------------|
| - Press the <b>PTT</b> button to send the reprogram request again.                                                                                   |                                                |
| OR                                                                                                    |                                                |
| <ul> <li>Press          <ul> <li>to cancel and return<br/>to the home display.</li> </ul> </li> </ul>                                                |                                                |
| OR                                                                                                    |                                                |
| If you hear <i>five beeps</i> , the<br>reprogram request was<br>acknowledged by the dis-<br>patcher. Your radio returns to<br>the home display.      | Five beeps                                     |
| OR                                                                                                    |                                                |
| If the dispatcher does not<br>acknowledge the reprogram<br>request within six seconds, you<br>see NO ACKNOWLDG and hear a<br>low-pitched alert tone. | NO ACKNOWLDG <ul> <li>An alert tone</li> </ul> |
| Try again or press 🖲.                                                                                                    |                                                |

| 1 | Press the <b>Reprogram</b><br><b>Request</b> button. You see | REPRGRM RQST |  |
|---|--------------------------------------------------------------|--------------|--|
|   | REPRGRM RQST.                                                |              |  |
|   | The reprogram request is sent to the dispatcher.             |              |  |

- 2 If you hear one beep
  - Press the PTT button to send the reprogram request again

OR

- Press le to hang up and return to the home display.

OR

If you hear five beeps, the reprogram request was acknowledged by the dispatcher. Your radio returns to the home display.

#### OR

If the dispatcher does not acknowledge the reprogram request within six seconds, you see NO ACKNOWLDG and hear a • An alert tone low-pitched alert tone.

NO ACKNOWLDG

Try again or press .

### Select Enable / Disable

The dispatcher can classify regrouped radios into either of two categories: Select Enabled or Select Disabled.

- Select-enabled radios are free to change to any available channel, • including the dynamic-regrouping channel, once the user has selected the dynamic-regrouping position.
- Select-disabled radios cannot change channels while dynamically regrouped. The dispatcher has forced the radio to remain on the dynamic-regrouping channel.

The Scan or Private Call feature cannot be selected while your radio is Select Disabled.

ASTRO XTS 5000 Model II

### **Trunking System Controls**

### Failsoft

The Failsoft system ensures continuous radio communications during a trunked system failure. If a trunking system fails completely, the radio goes into failsoft operation and automatically switches to its failsoft channel.

During failsoft operation:

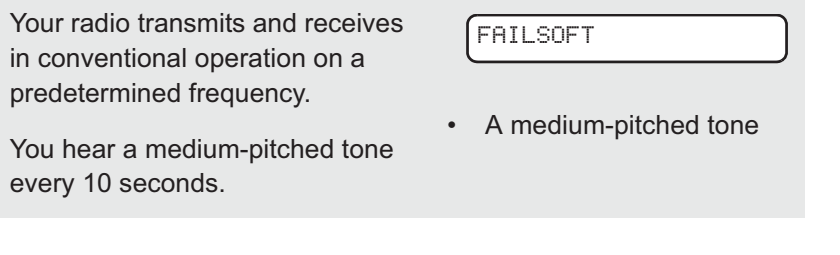

When the trunking system returns to normal operation, your radio automatically leaves failsoft operation and returns to trunked operation.

### **Out-of-Range**

If you go out of the range of the system and can no longer lock onto a control channel:

You see the currently selected zone/channel combination and OUT OF RANGE.

### AND/OR

You hear a low-pitched tone.

Your radio remains in this out-ofrange condition until it locks onto a control channel, or it locks onto a failsoft channel, or it is turned off.

| ( | OUT | 0F | RANGE |  |
|---|-----|----|-------|--|
|   |     |    |       |  |

### AND/OR

- A tone
- Locks onto a control channel, or
- Locks onto a failsoft channel, or
- Turned off.

### Site Lock

This feature allows your radio to lock onto a specific site and not roam among wide-area talkgroup sites. This feature should be used with caution, since it inhibits roaming to another site in a wide-area system.

### Lock or Unlock a Site

### Use the Menu

| 1 | Press () to find SITE.                                                                             | SITE                                                            |
|---|----------------------------------------------------------------------------------------------------|-----------------------------------------------------------------|
| 2 | Press •, •, or •<br>directly below SITE. The<br>current lock state is displayed.                   | SITE UNLOCKD<br>LOCK UNLK                                       |
|   |                                                                                                    | OR                                                              |
|   |                                                                                                    | SITE LOCKED<br>LOCK UNLK                                        |
| 3 | Press •, •, or •<br>directly below the desired lock                                                | • The new site-lock state is saved.                             |
|   | state, LOCK or UNLK. The new site-lock state is saved, and your radio returns to the home display. | <ul> <li>Your radio returns to the<br/>home display.</li> </ul> |
|   |                                                                                                    |                                                                 |

### Use the Preprogrammed Site Lock/Unlock Button

| 1 | UNLK   |
|---|--------|
|   |        |
|   |        |
|   | LINI K |
|   |        |

2 Press and hold the Site Lock/ Unlock button to find the desired lock state, SITE UNLOCKD or SITE LOCKED.

### Site Trunking

If the zone controller loses communication with any site, that site reverts to site trunking.

You see the currently selected zone/channel combination and SITE TRUNKNG.

SITE TRUNKNG

When this occurs, you can communicate only with other radios within your trunking site.

### Site View and Change

You can view the number of the current site or force your radio to change to a new one.

### View the Current Site

Press the prep Search button

| Press the preprogrammed <b>Site</b><br><b>Search</b> button.                                                                                                    | SITE 2       |
|----------------------------------------------------------------------------------------------------|--------------|
| The display momentarily<br>shows the name of the current<br>site and its corresponding<br>received signal strength indica-<br>tor (RSSI). (See Table 4 on<br>page 5.) |              |
| OR                                                                                                    |              |
| If the radio is scanning for a new site, you momentarily see SCANING SITE.                                                                                            | SCANING SITE |

### Change the Current Site

| Press and hold down the pre-<br>programmed <b>Site Search</b> but-<br>ton. You momentarily see<br>SCANING SITE and hear a<br>tone. | SCANING SITE <ul> <li>A tone</li> </ul> |
|----------------------------------------------------------------------------------------------------|-----------------------------------------|
| When the radio finds a new site, it returns to the home display.                                                                   |                                         |

### **Time and Date**

Using this special feature, you can program the time and date as you might with other electronic devices. The clock display is enabled by a qualified radio technician.

- The default time setting is a 12-hour clock.

12HR 00:00AM

MDY 00/00/00

- If a 24-hour clock is selected, AM/PM selection is not available.
- The default setting for the domestic date shows MDY.

### Edit the Time and Date

| 1 | Press () to find CLCK.                                                           | CLCK                                 |
|---|----------------------------------------------------------------------------------|--------------------------------------|
| 2 | Press •, •, •, or •<br>directly below CLCK. The<br>current setting is displayed. | 12HR 03:54AM<br>MDY 03/07/02<br>EDIT |
| 3 | Press •, •, •, or •<br>directly below EDIT. The first<br>item blinks.            | 12HR 03:54AM<br>MOV 03/07/02<br>SAVE |
| 4 | Press ( ) or ( ) to change the selected item.                                    | 24HR≘03:54AM<br>MDY 03/07/02<br>SAVE |

**Note:** Press at any time to return to the home display without saving your changes.

OR

|                                                                              | Press (•) one or more times to move to an item you wish to change.                                                                          | 24HR 03 54AM<br>MDY 03/07/02<br>SAVE          |  |
|------------------------------------------------------------------------------|----------------------------------------------------------------------------------------------------|-----------------------------------------------|--|
| 5                                                                            | Press ( ) or ( ) to change the selected item.                                                                                               | 24HR 033 589M<br>MDY 03/04/02<br>SAVE         |  |
| 6                                                                            | Press () one or more times to move to an item in the date field.                                                                            | 24HR 03:58AM<br>MDY 03:07202<br>///\\<br>SAVE |  |
| 7                                                                            | Press (a) or (a) to change the selected item.                                                                                               | 24HR 03:158AM<br>MDY 03:08202<br>//IN<br>SAVE |  |
| 8                                                                            | When you have made all your<br>changes, press •, ••, or<br>• directly below SAUE to<br>save your changes and return<br>to the home display. |                                               |  |
| <b>Note:</b> If a call arrives while the radio is in the clock-setting menu, |                                                                                                    |                                               |  |

**Note:** If a call arrives while the radio is in the clock-setting menu, the radio exits clock setting, your changes are lost, and the call information is displayed.

### **Outdoor Location (using GPS)**

The Outdoor Location (using GPS) feature allows radio users to determine their current location using a location menu. Radio location may be requested and reported over-the-air.

This feature is only available when a location enabled accessory such as the GPS Remote Speaker Microphone (RSM) is attached to the radio.

LOC

### Access the Location feature

#### Use the Menu

- 1 Press ( to find LOC.
- 2 Press •, ••, or directly below LOC.

If radio has just been switched on, or no location signal is available (blinking icon), the display shows the latitude and longitude of the last successful location fix. The top line will display PREUIOUS LOC.

As soon as a location signal is detected (solid icon), the display will be updated with the new location coordinates.

The location coordinates will be updated automatically every four minutes while the location signal is present.

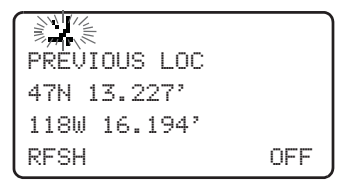

| <del>ل</del> ا ) |     |
|------------------|-----|
| 50N 10.245'      |     |
| 120W 15.238'     |     |
| RFSH             | OFF |

3 Press •, •, •, or \* directly below RFSH to obtain a new location fix. The top line will temporarily display PLEASE WAIT while the new location is being determined.

| OFF |
|-----|
|     |

**Note:** While the new location is being determined, the location signal can be solid or blinking icon.

4 Press •, •, •, or • directly below DFF to disable the location feature to save battery power.

| Х            |     |
|--------------|-----|
| 50N 10.245'  |     |
| 120W 15.238' |     |
| RFSH         | OFF |

### OR

Press •, •, •, or • directly below <sup>DN</sup> to enable the location feature.

| ſ            |    |
|--------------|----|
| LOCATION OFF |    |
| 50N 10.245'  |    |
| 120W 15.238' |    |
| RFSH         | ON |

**Note:** An ON/OFF menu key may be present on the location menu if it is programmed by the service technician.

Press (a) or the **PTT** button to exit this menu.

If the emergency button is pressed or the GPS RSM is disconnected, radio will also exits this menu.

#### Location and Emergency Feature Interaction

When the Emergency feature is activated by pressing the emergency button, the radio will exit the Location menu and return to the home (default) display so that you can see which channel the emergency signal is going out on. However, you may re-enter the Location menu while still in emergency mode, provided that Silent Emergency has not been activated.

If you have turned Location off using the ON/OFF menu key, it will be automatically turned back on when Emergency is activated.

### **GPS Enabled**

Your RSM's GPS Enabled feature uses information from the Global Positioning System (GPS) satellites orbiting the Earth to determine the approximate geographical location of your RSM, expressed as latitude and longitude. The availability and accuracy of this location information (and the amount of time that it takes to calculate it) will vary depending on the environment in which you are using the GPS feature.

For example, GPS location fixes are very difficult to obtain indoors, in covered locations, between high buildings, or in situations where you have not established a clear broad view of the sky.

#### **IMPORTANT: Things to Keep in Mind**

The GPS technology uses radio signals from earth orbiting satellites, to establish the location co-ordinates, maximizing your view of clear unobstructed sky is essential for optimum performance. Where adequate signals from multiple satellites are not available (usually because you cannot establish a view of a wide area of the sky), the GPS feature of your RSM will not work. Such situations include but are not limited to:

- In underground locations
- · Inside of buildings, trains, or other covered vehicles
- · Under any other metal or concrete roof or structure
- · Between tall buildings or under dense tree-cover
- In temperature extremes outside the operating limits of your RSM

Even where location information can be calculated in such situations, it may take longer to do so, and your location estimate may not be as accurate. Therefore, in any emergency situation, always report your location to your dispatcher.

Furthermore, please note that even where adequate signals from multiple satellites are available, your GPS feature will only provide an approximate location, often within 20-100 meters from your actual location, but sometimes much further from the actual location.

Keep in mind that the accuracy of the location information and the time it takes to obtain it varies depending upon circumstances, particularly the ability to receive signals from an adequate number of satellites.

The satellites used by the GPS feature are controlled by the U.S. government and are subject to changes implemented in accordance with the Department of Defense GPS user policy and the Federal Radio Navigation Plan. These changes may affect the performance of the GPS feature on your RSM.

#### **Enhancing GPS Performance**

Sometimes, the GPS feature of your RSM may be unable to complete a location calculation successfully. You will then see a message indicating that your RSM cannot see enough visible satellites.

To maximize the ability of your RSM to determine a fix, please note the following guidelines:

- Stay in the open. The GPS feature works best where there is nothing between your RSM and a large amount of open sky.
- Wear your RSM outside all clothing. Keep it as high on your body as possible, ideally at shoulder level.

### **ARS User Login and Text Messaging Features**

### **Automatic Registration Service (ARS)**

The Automatic Registration Service feature provides an automated data application registration for the radio. When you turn on the radio, the device automatically registers with the server. Data applications within the fixed network can determine the presence of a device on the system and send data to the device. For example: Text Messaging Service (TMS).

The Automatic Registration Service for the radio consists of 2 modes:

- ARS Server Mode (default mode)
- **ARS Non Server Mode** 
  - Note: The default ARS mode can be changed by a qualified radio technician using the radio's programming software.

### Selecting or Changing ARS Mode

Consult a qualified radio technician for the right choice between the following methods:

#### Method 1: Use the Preprogrammed 16-Position Select Knob

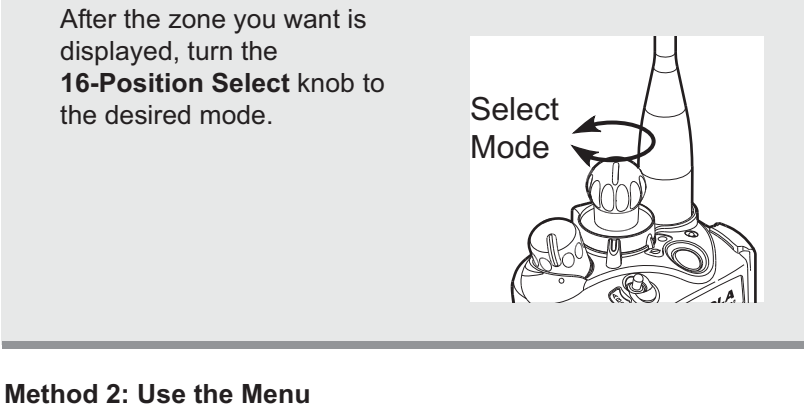

Press ( to find CHAN. 1 CHAN

ASTRO XTS 5000 Model II
2 Press •, ••, or • directly below CHAN.

The display shows the current channel name (in this case, NONSUR) blinking and the zone (Z1), not blinking.

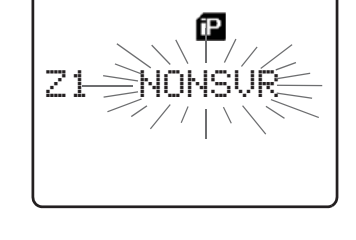

3 Press ( to find the channel /mode you want.

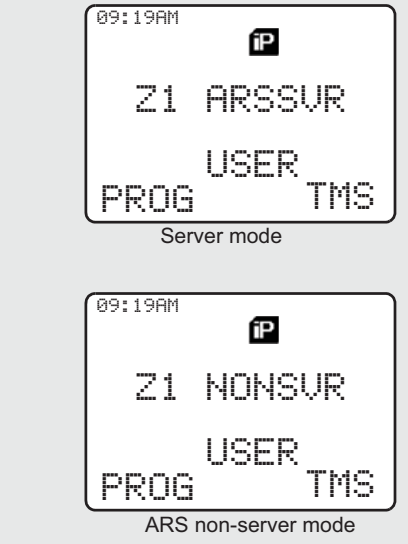

UNPROGRAMMED

- Note: If the channel/mode you selected is unprogrammed, repeat step 3.

# **ARS User Login Feature**

The user login feature allows you as the user to be associated with the radio. With this association, every data application (Example: Text Messaging Service) will take on a friendly username. You can still send text messages without logging in as a user. The user login feature only enables the recipient of your message to identify you as the sender by assigning a username to your message.

## Accessing the User Login Feature

The user login feature can be accessed by selecting a menu item on the display or through a programmable button.

- 1 Press → until USER appears on the display.
- To access the user login screen through the menu item, press
   below USER.

To access the user login screen through a preprogrammed button, press the preprogrammed user button.

- **Note:** Radio buttons that are "preprogrammed" mean that a qualified radio technician must use the radio's programming software to assign a feature to a button. Any programmable buttons on the radio can be programmed to access the user login feature. See "Programmable Controls" on page 3.
- 3 The user login screen appears.

## To Login as a User

4 Selecting a Predefined Username

Press to scroll to the next username.

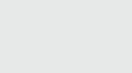

ID:User826 LOGN

íΡ

09:19AM

#### OR

Press to scroll to the previous username.

Press and hold (), to scroll to the next usernames continuously one at a time at a fast scroll rate.

#### OR

Press and hold (), to scroll to the previous usernames continuously one at a time at a fast scroll rate.

- **Note:** Predefined username can be set using a programming software known as Customer Programming Software (CPS).
- **Note:** Valid characters for a username entry are capital letters A-Z, small letters a-z, numbers 0-9, '\*', '#', '-', '/' and the space character. The maximum length for a username is 8 characters. Username will not be case sensitive in server mode and will be case sensitive in non-server mode.

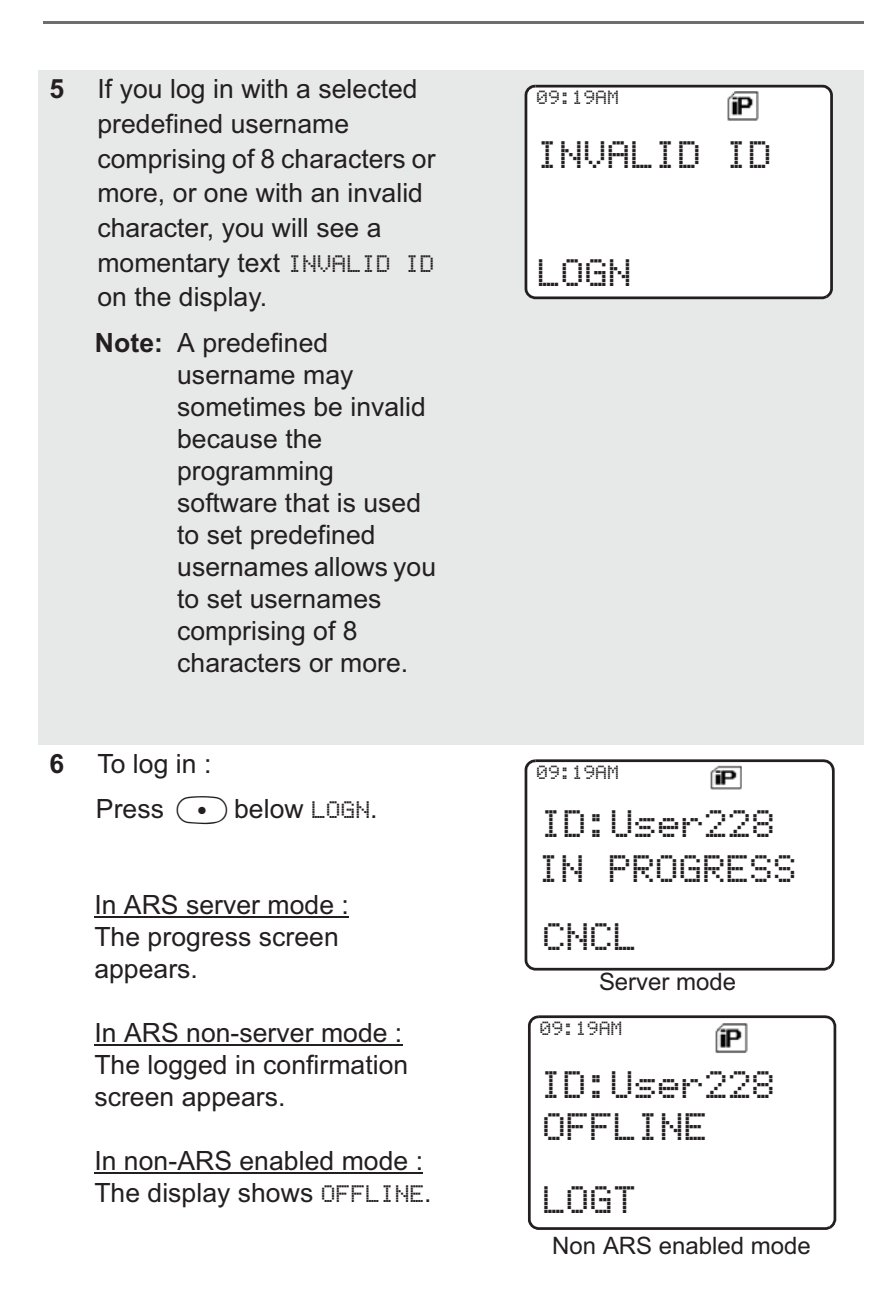

- 7 Press below CHCL to cancel the login in progress screen and return to the initial user login screen.
- 8 The logged in confirmation screen appears when the login process is successful. The "successful user login" indicator (IP indicator) will be shown on the display.
- 9 When you enter an invalid username or PIN, login fails and the user login screen will display a momentary text LOGIN FAILED. The "user login failure" indicator (blinking IP indicator) is shown on the display.

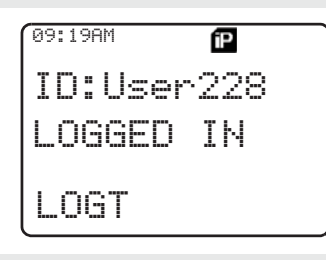

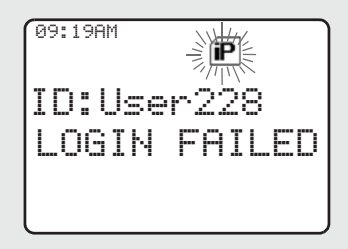

10 To log out :

Press • below LOGT

Upon pressing the LOGT button, a confirmation screen appears.

Press • below YES to clear all your private data. A momentary text PRIVATE DATA CLEARED is shown.

#### OR

Press • below N0 to keep your private data.

Note: Private data refers to all messages in the text messaging inbox and Sent folder. The next user will be able to access your Inbox and Sent messages if private data is not deleted.

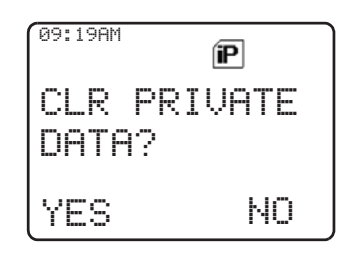

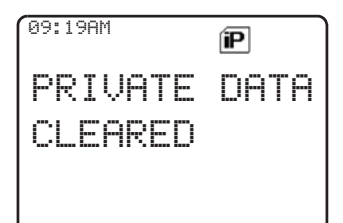

# **Text Messaging**

The Text Messaging Service (TMS) is an application service through which you can send and receive text messages.

# **Accessing TMS Feature**

### Use the Menu

| 1 a) Press → until TMS appears on the display. |                                          |
|------------------------------------------------|------------------------------------------|
| b) Press 💿 directly below<br>TMS.              | 09:19AM<br>Z1 ARSSUR<br>USER<br>PROG TMS |

## Use the TMS Feature Button

| 1 | Press      | to access the |
|---|------------|---------------|
|   | TMS featur | e screen.     |

#### Use the Preprogrammed TMS Button

1 Press the preprogrammed button to access the TMS feature screen.

Pressing and holding the preprogrammed button for TMS brings you directly to the Inbox screen.

Note: Any programmable button on the radio can be programmed to access TMS feature.

See "Programmable Controls" on page 3 for more information on buttons that are programmable to access TMS.

2 The TMS feature's main menu consists of the Inbox, Compose, Sent and Back option.

See "TMS Menu Options" on page 104 for explanation on each menu option.

Press ( or ( to scroll through the main menu options.

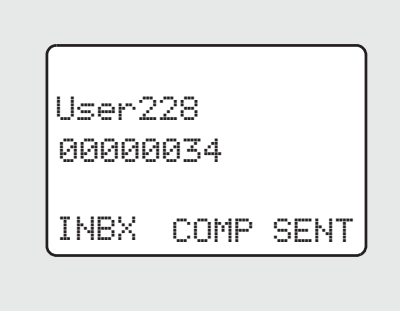

| Menu Options | Description/ Function                                                                                                 |
|--------------|----------------------------------------------------------------------------------------------------|
| INBX         | This is used to store new incoming messages or messages that you have received. The Inbox can hold up to 30 messages. |
| COMP         | This menu option brings you to the Quick Text Messages screen.                                                        |
| SENT         | This is used to store the messages that you have already sent. The Sent folder can hold up to 10 messages.            |
| BACK         | This menu option brings you back to the TMS main menu or previous menu.                                               |
| RPLY         | This menu option allows you to reply to a message.                                                                    |
| DEL          | This menu option allows you to delete a message.                                                                      |
| ADDR         | This menu option allows you to select an address from the list.                                                       |
| IMPT         | This menu option is used to toggle on/off the<br>"Priority" flag for an outgoing message.                             |
| RQRP         | This menu option is used to toggle on/off the<br>"Request Reply" flag for an outgoing message.                        |
| CURR         | This menu option is used to delete the current selected message.                                                      |
| ALL          | This menu option is used to delete all the messages in the current message folder.                                    |

## Table 9: TMS Menu Options

| Symbol | Indication                                                                                           |  |  |  |  |
|--------|----------------------------------------------------------------------------------------------------|--|--|--|--|
| -      | Priority Message<br>This icon is displayed                                                           |  |  |  |  |
| •      | <ul> <li>when "Priority" is toggled on before sending the message.</li> </ul>                        |  |  |  |  |
|        | <ul> <li>in the Inbox folder for messages which are<br/>flagged with "Priority".</li> </ul>          |  |  |  |  |
| h      | Request Reply<br>This icon is displayed                                                              |  |  |  |  |
| P      | <ul> <li>when "Request Reply" is toggled on before<br/>sending the message.</li> </ul>               |  |  |  |  |
|        | <ul> <li>in the Inbox folder for messages which are<br/>flagged with "Request Reply".</li> </ul>     |  |  |  |  |
|        | Inbox Full<br>This icon is displayed when the Inbox folder is full.                                  |  |  |  |  |
| Ø      | <b>New Message Icon</b><br>This icon is displayed when a new incoming<br>message is received.        |  |  |  |  |
| 约      | <b>Message Sent</b><br>This icon indicates that the selected message has<br>been successfully sent.  |  |  |  |  |
| ča     | <b>Message Unsent</b><br>This icon indicates that the selected message was<br>not successfully sent. |  |  |  |  |

## Table 10: TMS Status Symbols

| Symbol Indication |                                                                                                    |  |  |  |  |
|-------------------|----------------------------------------------------------------------------------------------------|--|--|--|--|
|                   | <b>Read Message</b><br>This icon is used to indicate that the selected<br>message in the Inbox has been read.                                                                                                    |  |  |  |  |
| Ø                 | <b>Unread Message</b><br>This icon indicates that the selected message in the<br>Inbox folder has not been read.                                                                                                    |  |  |  |  |
| Inbox 3/6         | <b>Message Index</b><br>This icon indicates the index of the current message<br>the user is viewing. Example: if the user is looking at<br>the third message out of a total of 6 messages in the<br>Inbox folder, the icon is displayed as the icon on the<br>left column. |  |  |  |  |

## **Receive a Message**

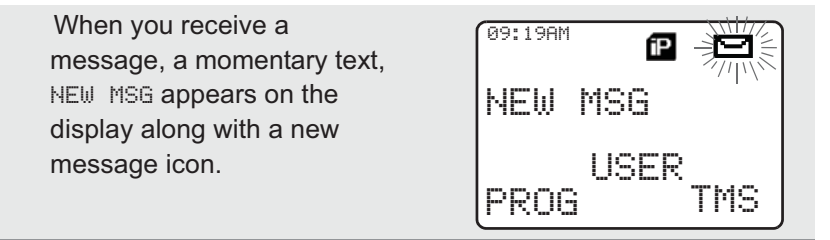

### To View Message from the Inbox.

- **1** Access TMS (Launch TMS).
- 2 Press directly below INBX. User228

INBX COMP SENT

00000034

3 The Inbox screen appears. The first message in the list is displayed. Inbox can hold up to 30 messages. Message status icons are displayed at the top of the screen. See "TMS Status Symbols" on page 105 for further details on these icons.

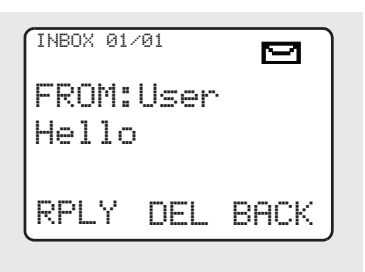

- 4 Scroll to the message you want to read by pressing the button.
  - **Note:** If the message fills more than one screen, scroll to read it by pressing (a) or (button.
- 5 To delete the message, press below DEL. See "Delete a Message" on page 111 for further details.

## Send a Predefined Message

The Quick Text Messages are messages that are predefined and usually consist of messages that are used most frequently.

1 Press •• below COMP to QT 001/002 use the predefined message I'll be late OR Press on the preprogrammed Quick Text button. ADDR The first predefined message appears. 2 Press ( or ( to scroll through the list of predefined messages. Note: Any programmable button on the radio can be programmed to access the Quick Text Messages feature. See "Programmable Controls" on page 3 for more information on buttons that are programmable to access Quick Text Messages. 3 When a message has been selected from the list, address your message and press the PTT button to send the message. 4 Addressing a Message Press • below ADDR to **USER826** address your outgoing message. The Address input screen

appears.

IMPT RORP BACK

BACK

Press or or to scroll through the address list.

USER826

IMPT RORP BACK

4 🖸 1

## 5 Append a Priority Message or Request Reply

Before sending your message, you can append a priority message or a request reply to your message.

Press • below IMPT to toggle on/off a "Priority" flag for an outgoing message. A "Priority" flag icon is displayed at the top of the screen when it is toggled on. See "TMS Status Symbols" on page 105.

Press •• below RORP to toggle on/off the "Request Reply" icon for an outgoing message. A "Request Reply" status icon is displayed at the top of the screen when it is toggled on. See "TMS Status Symbols" on page 105.

- **Note:** When you received a message on the XTS 5000 radio that is flagged with the "Request Reply" icon, you must manually respond to the sender that you have received the message. The system will not automatically send back a notification that the radio received such message.
- **Note:** The "Priority" flag on a message does not imply that the message will get higher priority over the other messages when it is being transmitted. It is just an indication that can be embedded into a message to let the receiver know that the message is important.
- **6** When an address has been appended to the outgoing message, press the **PTT** button to send your message.

## **Reply to a Received Message**

message.

1 Press • below RPLY to QT 001/002 reply to a message. I'll be late The Quick Text Message Screen appears. IMPT RORP BACK The first predefined message appears. 2 Press or to scroll through the list of predefined messages. When a message has been 3 selected from the list, press the PTT button to send the

## **Delete a Message**

- 1 From the Inbox or Sent screen, scroll to select a message for deletion.
- 2 After selecting a message, press ••• below DEL. The display shows 2 delete options.

Press • below CURR to delete only the current message.

#### OR

Press • below FLL to delete all messages.

3 When you select to delete all messages, a confirmation screen appears.

Press • below YES to delete all messages.

| ſ | INBOX 00       | 1/002     |      |
|---|----------------|-----------|------|
|   | FROM:<br>Hello | User<br>> | ·228 |
|   | CURR           | ALL       | васк |

| INBOX | 001/002 |      |
|-------|---------|------|
| DEL   | ALL?    |      |
|       |         |      |
| YES   | NO      | BACK |

## **To Access the Sent Folder**

The Sent folder stores the messages that were sent out previously. The Sent folder can hold up to 10 messages. The oldest Sent message in the folder is deleted when the 11th message comes in.

: **K**a

Press • below SENT. The 1 SENT 001/002 Sent screen appears. TO:User826 The first sent message in the Good morning list is displayed. A message delivery icon will be displayed at the top right ADDR DEL BACK corner of the screen. See "TMS Status Symbols" on page 105 for more details. 2 Press or to scroll through the list of other messages that have been

112

sent.

# **Helpful Tips**

# **Radio Care**

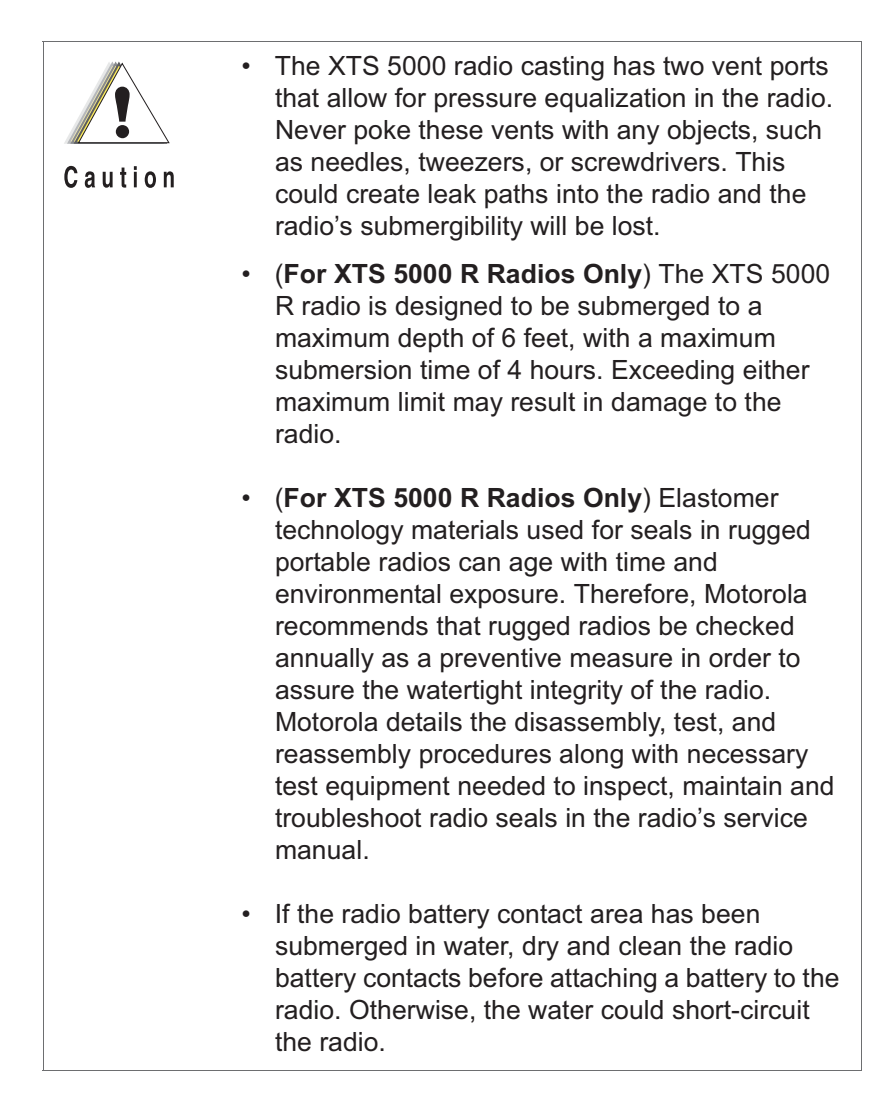

#### Helpful Tips

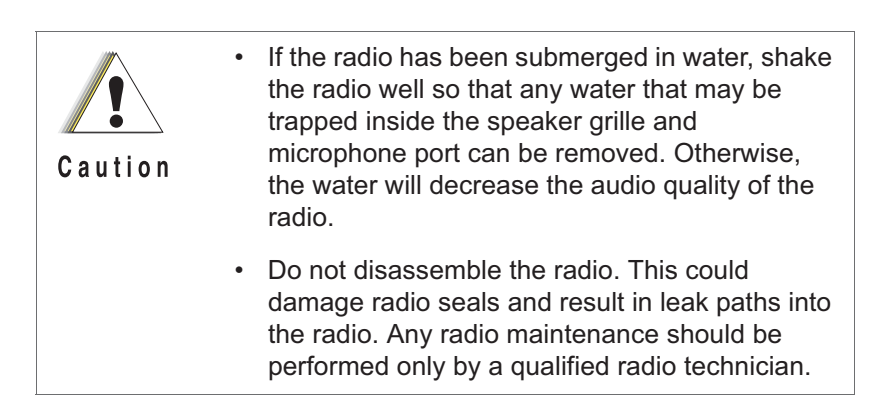

## Cleaning

To clean the external surfaces of your radio:

- 1 Combine one teaspoon of mild dishwashing detergent to one gallon of water (0.5% solution).
- 2 Apply the solution sparingly with a stiff, non-metallic, shortbristled brush, making sure excess detergent does not get entrapped near the connectors, controls or crevices. Dry the radio thoroughly with a soft, lint-free cloth.
- **3** Clean battery contacts with a lint-free cloth to remove dirt or grease.

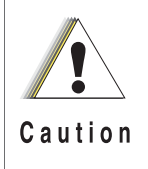

Do not use solvents to clean your radio. Spirits may permanently damage the radio housing.

Do not submerge the radio in the detergent solution.

## Handling

- Do not pound, drop, or throw the radio unnecessarily. Never carry the radio by the antenna.
- Avoid subjecting the radio to an excess of liquids. Do not submerse the radio unless it is a ruggedized, XTS 5000 R model.
- Avoid subjecting the radio to corrosives, solvents or spirits.
- Do not disassemble the radio.
- Keep the accessory-connector cover in place until ready to use the connector. Replace the cover immediately once the accessory has been disconnected.

## Service

Proper repair and maintenance procedures will assure efficient operation and long life for this product. A Motorola maintenance agreement will provide expert service to keep this and all other communication equipment in perfect operating condition. A nationwide service organization is provided by Motorola to support maintenance services. Through its maintenance and installation program, Motorola makes available the finest service to those desiring reliable, continuous communications on a contract basis. For a contract service agreement, please contact your nearest Motorola service or sales representative, or an authorized Motorola dealer.

Express Service Plus (ESP) is an optional extended service coverage plan, which provides for the repair of this product for an additional period of either one or two years beyond the normal expiration date of the standard warranty. For more information about ESP, contact the Motorola Radio Support Center at 3761 South Central Avenue, Rockford, IL 61102 (800) 227-6772 / (847)725-4200. Helpful Tips

## Battery

## **Battery Life**

Battery life is determined by several factors. Among the more critical are the regular overcharge of batteries and the average depth of discharge with each cycle. Typically, the greater the overcharge and the deeper the average discharge, the fewer cycles a battery will last. For example, a battery which is overcharged and discharged 100% several times a day, will last fewer cycles than a battery that receives less of an overcharge and is discharged to 50% per day. Further, a battery which receives minimal overcharging and averages only 25% discharge, will last even longer.

## **Charging the Battery**

Motorola batteries are designed specifically to be used with a Motorola charger and vice-versa. Charging in non-Motorola equipment may lead to battery damage and void the battery warranty. Motorola-authorized battery chargers may not charge batteries other than the ones listed on page 121.

The battery should be at about 77°F (25°C) (room temperature), whenever possible. Charging a cold battery (below 50° F [10°C]) may result in leakage of electrolyte and ultimately in failure of the battery. Charging a hot battery (above 95°F [35°C]) results in reduced discharge capacity, affecting the performance of the radio. Motorola rapid-rate battery chargers contain a temperature-sensing circuit to ensure that batteries are charged within the temperature limits stated above.

#### **Battery Charge Status**

Your radio can indicate your battery's charge status through:

- · LED and sounds
- conventional fuel gauge symbol on the display
- smart fuel gauge symbol on the display

#### LED and Sounds

When your battery is low:

- you see the LED flash red when the PTT button is pressed
- you hear a low-battery "chirp" (short, high-pitched tone)

#### **Conventional Fuel Gauge Symbol**

A blinking fuel gauge symbol ( to is displayed only when the battery voltage drops to low level. In this case, replace the battery with a fully charged one.

#### Smart Fuel Gauge Symbol

Consult the Smart Battery manual. All conditions must be met for a battery to be classified as a "Smart Battery." When your radio has a Smart Battery installed, the fuel gauge symbol is always displayed:

| Gauge shows | if the battery's charge is                      |
|-------------|-------------------------------------------------|
|             | 71% to 100% full                                |
|             | 41% to 70%                                      |
| C           | 11% to 40%                                      |
| 6           | 10% or less (at 10%, the gauge begins blinking) |

Replace the battery with a fully charged one when the fuel gauge shows the lowest level.

### **Battery Recycling and Disposal**

Nickel-cadmium (NiCd) rechargeable batteries can be recycled. However, recycling facilities may not be available in all areas. Under various U.S. state laws and the laws of several other countries, NiCd batteries must be recycled and cannot be disposed of in landfills or incinerators. Contact your local waste management agency for specific requirements and information in your area.

Motorola fully endorses and encourages the recycling of NiCd batteries. In the U.S. and Canada, Motorola participates in the

Helpful Tips

nationwide Rechargeable Battery Recycling Corporation (RBRC) program for NiCd battery collection and recycling. Many retailers and dealers participate in this program.

For the location of the drop-off facility closest to you, access RBRC's Internet web site at www.rbrc.com or call 1-800-8-BATTERY. This internet site and telephone number also provide other useful information concerning recycling options for consumers, businesses, and governmental agencies.

# Antenna

# **Radio Operating Frequencies**

Before installing the antenna, make sure it matches your radio's operating frequency. Antennas are frequency sensitive and are color coded according to their frequency range. The color code indicator is located in the center of the antenna's base.

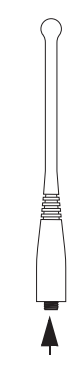

Color Code

| Antenna Type             | Approx.<br>Length |     | Insulator<br>Color | Frequency     | Antenna<br>Kit No |  |
|--------------------------|-------------------|-----|--------------------|---------------|-------------------|--|
|                          | in.               | mm  | Code               | Kange         | nat No.           |  |
| VHF Helical              | 8                 | 203 | RED                | 136-174 MHz   | NAD6563           |  |
| VHF Helical              | 7.6               | 193 | YELLOW             | 136-150.8 MHz | NAD6566           |  |
| VHF Helical              | 7                 | 178 | BLACK              | 150.8-162 MHz | NAD6567           |  |
| VHF Helical              | 6.5               | 165 | BLUE               | 162-174 MHz   | NAD6568           |  |
| UHF Helical              | 3.4               | 88  | RED                | 380-435 MHz   | NAE6546           |  |
| UHF Helical              | 3.2               | 80  | GREEN              | 435-470 MHz   | NAE6547           |  |
| UHF Helical              | 3.1               | 79  | BLACK              | 470-512 MHz   | NAE6548           |  |
| UHF Whip,<br>Wideband    | 5.2               | 130 | GRAY               | 380-520 MHz   | NAE6549           |  |
| 800MHz Whip,<br>Halfwave | 7                 | 178 | RED                | 806-870 MHz   | NAF5037           |  |

The following antenna types are compatible with your radio:

## Helpful Tips

| Antenna Type                     | Approx.<br>Length |     | Insulator<br>Color | Frequency   | Antenna<br>Kit No |
|----------------------------------|-------------------|-----|--------------------|-------------|-------------------|
|                                  | in.               | mm  | Code               | Nange       | nn NO.            |
| 800MHz<br>Stubby,<br>Quarterwave | 3.4               | 86  | WHITE              | 806-870 MHz | NAF5042           |
| 700/800MHz<br>Whip               | 7                 | 178 | GREEN              | 764-870 MHz | NAF5080           |

Motorola provides the following approved accessories to improve the productivity of your XTS 5000 portable two-way radio.

# Antennas

| NAD6563 | 136-174 MHz helical                       |
|---------|-------------------------------------------|
| NAD6566 | 136-150.8 MHz helical                     |
| NAD6567 | 150.8-162 MHz helical                     |
| NAD6568 | 162-174 MHz helical                       |
| NAE6546 | 380-435 MHz helical                       |
| NAE6547 | 435-470 MHz helical                       |
| NAE6548 | 470-512 MHz helical                       |
| NAE6549 | 380-520 MHz wideband whip                 |
| NAF5037 | 800 MHz whip, halfwave (806-870 MHz)      |
| NAF5042 | 800 MHz stubby, quarterwave (806-870 MHz) |
| NAF5080 | 700/800 MHz whip (764-870 MHz)            |

# **Batteries and Battery Accessories**

| HNN9031  | 1525 mAh NiCd impres™ (non-FM/CSA)                               |
|----------|------------------------------------------------------------------|
| HNN9032  | 1525 mAh NiCd impres™ Intrinsically Safe (FM/CSA)                |
| NNTN4435 | 1800 mAh NiMH impres™ (non-FM/CSA)                               |
| NNTN4436 | 1750 mAh NiMH impres™ Intrinsically Safe (FM/<br>CSA)            |
| NNTN4437 | 1750 mAh NiMH impres™ Intrinsically Safe (FM/<br>CSA) Ruggedized |
| NTN9862  | 2000 mAh impres™ Li Ion                                          |
| NTN8294  | 1525 mAh NiCd (non-FM/CSA)                                       |
| NTN8295  | 1525 mAh NiCd Intrinsically Safe (FM/CSA)                        |

| NTN8297 | 1525 mAh NiCd Intrinsically Safe (FM/CSA) Ruggedized                 |
|---------|----------------------------------------------------------------------|
| NTN8299 | 1700 mAh NiMH Intrinsically Safe (FM/CSA)                            |
| NTN8610 | 1650 mAh Li Ion                                                      |
| NTN8923 | 1800 mAh NiMH ultra-capacity (non-FM/CSA)                            |
| RNN4006 | 3000 mAh NiMH (non-FM/CSA)                                           |
| RNN4007 | 3000 mAh NiMH Intrinsically Safe (FM/CSA)                            |
| NTN9177 | Battery holder, clamshell, black (requires 12AA alkaline batteries)  |
| NTN9183 | Battery holder, clamshell, orange (requires 12AA alkaline batteries) |

# **Carry Accessories**

# **Belt Clips**

| NTN8266 | Belt clip kit, 2.25", plastic (compatible with clamshell batteries)             |
|---------|---------------------------------------------------------------------------------|
| NTN8460 | Public Safety belt clip, 3.0", metal (VHF use only)                             |
| NTN9179 | Combo, high-activity D clip (NTN9212) and high-<br>activity belt loop (NTN9213) |
| NTN9212 | D clip, high-activity, swivel (for use with NTN9213)                            |

# **Belt Loops**

| NTN8039 | Swivel belt loop, 2.5" (for use only with the high-<br>activity leather swivel snap carry cases)                            |
|---------|----------------------------------------------------------------------------------------------------|
| NTN8040 | Belt loop, swivel, leather, 3.0", high-activity (for use<br>only with the high-activity leather swivel snap carry<br>cases) |
| NTN8383 | T-strap, plain, action snaps                                                                                                |

| NTN9213 Belt loop, 2.5", high-activity, D clip |
|------------------------------------------------|
|------------------------------------------------|

# **Carry Cases**

| NTN8380 | Case, hard leather high-activity (includes swivel belt<br>loop and T-strap), 2.5" belt loop, for Model II and III<br>radios |
|---------|----------------------------------------------------------------------------------------------------|
| NTN8381 | Case, hard leather high-activity (includes swivel belt<br>loop and T-strap), 3.0" belt loop, for Model II and III<br>radios |
| NTN8382 | Case (includes belt loop and T-strap), for Model II and III radios                                                          |
| NTN8385 | Case, hard leather high-activity (includes swivel belt<br>loop and T-strap), 2.5" belt loop, for Model I radio              |
| NTN8386 | Case, hard leather high-activity (includes swivel belt<br>loop and T-strap), 3.0" belt loop, for Model I radio              |
| NTN8387 | Leather case (includes belt loop and T-strap), for Model I radio                                                            |
| NTN8725 | Nylon carry case with belt loop and T-strap                                                                                 |
| NTN9184 | Leather case (includes belt loop), for clamshell battery                                                                    |

# Chargers

| NTN1667  | Single-unit, tri-chemistry, rapid rate, 110 V                        |
|----------|----------------------------------------------------------------------|
| NTN1668  | Single-unit, tri-chemistry, rapid rate, 230 V (2-prong<br>Euro plug) |
| NTN1669  | Single-unit, tri-chemistry, rapid rate, 230 V (3-prong UK plug)      |
| WPLN4108 | impres™ multi-unit, tri-chemistry, 110 V (US, NA plug)               |
| WPLN4111 | impres™ single-unit, tri-chemistry, 110 V                            |

| WPLN4130 | impres™ multi-unit, tri-chemistry, with display (US, |
|----------|------------------------------------------------------|
|          | NA plug)                                             |

# **Surveillance Accessories**

# Earpieces

| BDN6664 | Earpiece with standard earphone, beige                                                |
|---------|---------------------------------------------------------------------------------------|
| BDN6665 | Earpiece with extra-loud earphone (exceeds OSHA limits), beige                        |
| BDN6666 | Earpiece with volume control, beige                                                   |
| BDN6667 | Earpiece, mic and PTT combined, beige                                                 |
| BDN6668 | Earpiece, mic and PTT separate, beige                                                 |
| BDN6669 | Earpiece, mic and PTT combined, with extra-loud earphone (exceeds OSHA limits), beige |
| BDN6670 | Earpiece, mic and PTT separate with extra-loud earphone (exceeds OSHA limits), beige  |
| BDN6726 | Earpiece with standard earphone, black                                                |
| BDN6727 | Earpiece with extra-loud earphone (exceeds OSHA limits), black                        |
| BDN6728 | Earpiece with volume control, black                                                   |
| BDN6729 | Earpiece, mic and PTT combined, black                                                 |
| BDN6730 | Earpiece, mic and PTT separate, black                                                 |
| BDN6731 | Earpiece, mic and PTT combined, with extra-loud earphone (exceeds OSHA limits), black |
| BDN6732 | Earpiece, mic and PTT separate, with extra-loud earphone (exceeds OSHA limits), black |
| BDN6780 | Earbud, single with mic and PTT combined, beige                                       |
| BDN6781 | Earbud, single, receive only, black                                                   |

## Headsets and Headset Accessories

| BDN6635 | Heavy-duty VOX headset with noise-canceling boom mic (requires BDN6673 adapter cable) |
|---------|---------------------------------------------------------------------------------------|
| BDN6636 | Heavy-duty VOX headset with throat mic (requires BDN6673 adapter cable)               |
| BDN6645 | Noise-canceling boom mic headset with PTT on earcup                                   |
| BDN6673 | Headset adapter cable (for use with BDN6635, BDN6636, and BDN6645)                    |
| BDN6676 | 3.0 mm threaded adapter jack                                                          |
| NMN1020 | Safety helmet headset (requires BDN6676 adapter cable)                                |
| NMN6245 | Light-weight headset                                                                  |
| NMN6246 | Ultralite headset with boom mic                                                       |
| NMN6258 | Over-the-head headset with in-line PTT                                                |
| NMN6259 | Medium-weight, dual headset with NC mic                                               |
| NTN8613 | Keyload adapter                                                                       |
| RMN4049 | Temple Transducer                                                                     |

# **Radio Interface Modules for Ear Microphones**

| BDN6641 | Ear mic, high noise level up to 105 dB, grey (must order interface module separately)                      |
|---------|----------------------------------------------------------------------------------------------------|
| BDN6677 | Ear mic, standard, noise up to 95 dB (must order interface module separately), black                       |
| BDN6678 | Ear mic, standard, noise up to 95 dB (must order interface module separately), beige                       |
| BDN6671 | Push-to-talk (PTT) and voice-activated (VOX) interface module (for use with BDN6641, BDN6677, and BDN6678) |

| BDN6708 | PTT interface module (for use with BDN6641, |
|---------|---------------------------------------------|
|         | BDN6677, and BDN6678)                       |

# Speaker, Remote Speaker and Public Safety Microphones

| NMN6191  | RSM noise-canceling (includes 6.0' coiled cord<br>assembly, 3.5mm earjack, swivel clip, quick<br>disconnect) |
|----------|----------------------------------------------------------------------------------------------------|
| NMN6193  | Remote speaker mic                                                                                           |
| NMN6247* | Public safety mic with straight cord, 30"                                                                    |
| NMN6250* | Public safety mic with straight cord, 24"                                                                    |
| NMN6251* | Public safety mic with straight cord, 18"                                                                    |
| RMN5021  | Commander, smart remote speaker mic                                                                          |
| RMN5023  | Commander, submersible smart remote speaker mic                                                              |
| HMN4080  | Global Positioning Satellite (GPS) remote speaker mic                                                        |

\* For XTS 5000 UHF Range 1 radio models. Use only approved antennas NAE6547 or NAE6549 with these microphones.

## **CommPort Integrated Microphone/Receivers**

| NTN1624  | CommPort with palm PTT                                                                             |
|----------|----------------------------------------------------------------------------------------------------|
| NTN1625  | CommPort ear mic with PTT for noise levels up to 100 dB (requires BDN6676 adapter)                 |
| NTN1663  | CommPort ear mic with ring PTT for noise levels up to 100 dB (requires BDN6676 adapter)            |
| NTN1736  | CommPort ear mic with snap-on side PTT for noise<br>levels up to 100 dB (requires BDN6676 adapter) |
| NNTN4186 | CommPort ear mic receiver w/ body PTT                                                              |

# Switches

| 0180300E83 | Remote PTT body switch for EMS |
|------------|--------------------------------|
| NTN7660    | Tilt / man down switch         |
| NTN8327    | External RF switch             |

# **Vehicular Adapters**

# Accessories

| HMN4069 | Next-generation mobile mic                                    |
|---------|---------------------------------------------------------------|
| HSN1006 | Speaker, 6-watt                                               |
| NKN6455 | Cable, 6-watt speaker                                         |
| NTN1606 | Vehicular adapter, BNC, open face                             |
| NTN1607 | Vehicular adapter, BNC, closed face                           |
| NTN8560 | Vehicular adapter, mini-U, open face                          |
| NTN8561 | Vehicular adapter, mini-U, closed face                        |
| NTN8940 | Vehicular adapter, trunnion mount                             |
| NTN9176 | Vehicular charger, XTS, tri-chemistry, compatible with PAC•RT |
| PLN7737 | Handheld control head                                         |
| RLN4884 | XTS travel charger (uses cigarette lighter adapter)           |
|         | ·                                                             |

Notes

# Appendix: Maritime Radio Use in the VHF Frequency Range

# **Special Channel Assignments**

## **Emergency Channel**

If you are in imminent and grave danger at sea and require emergency assistance, use **VHF Channel 16** to send a distress call to nearby vessels and the United States Coast Guard. Transmit the following information, in this order:

- 1 "MAYDAY, MAYDAY, MAYDAY."
- 2 "THIS IS \_\_\_\_\_\_, CALL SIGN \_\_\_\_\_."

State the name of the vessel in distress **3 times**, followed by the call sign or other identification of the vessel, stated **3 times**.

- **3** Repeat "MAYDAY" and the name of the vessel.
- 4 "WE ARE LOCATED AT \_\_\_\_\_."

State the position of the vessel in distress, using any information that will help responders to locate you, e.g.:

- latitude and longitude
- bearing (state whether you are using true or magnetic north)
- distance to a well-known landmark
- vessel course, speed or destination
- 5 State the nature of the distress.
- 6 Specify what kind of assistance you need.
- 7 State the number of persons on board and the number needing medical attention, if any.
- 8 Mention any other information that would be helpful to responders, such as type of vessel, vessel length and/or tonnage, hull color, etc.
- 9 "OVER."
- 10 Wait for a response.
- **11** If you do not receive an immediate response, remain by the radio and repeat the transmission at intervals until you receive a response. Be prepared to follow any instructions given to you.

Appendix: Maritime Radio Use in the VHF Frequency Range

## **Non-Commercial Call Channel**

For non-commercial transmissions, such as fishing reports, rendezvous arrangements, repair scheduling, or berthing information, use **VHF Channel 9**.

# **Operating Frequency Requirements**

A radio designated for shipboard use must comply with Federal Communications Commission Rule Part 80 as follows:

- on ships subject to Part II of Title III of the Communications Act, the radio must be capable of operating on the 156.800 MHz frequency
- on ships subject to the Safety Convention, the radio must be capable of operating:
  - in the simplex mode on the ship station transmitting frequencies specified in the 156.025–157.425 MHz frequency band, and
  - in the semiduplex mode on the two frequency channels specified in the table below.
- Note: Simplex channels 3, 21, 23, 61, 64, 81, 82, and 83 cannot be lawfully used by the general public in US waters.

Additional information about operating requirements in the Maritime Services can be obtained from the full text of FCC Rule Part 80 and from the US Coast Guard.

| Channel | Frequency (MHz) |         |  |
|---------|-----------------|---------|--|
| Number  | Transmit        | Receive |  |
| 1       | 156.050         | 160.650 |  |
| 2       | 156.100         | 160.700 |  |
| *       | 156.150         | 160.750 |  |
| 4       | 156.200         | 160.800 |  |
| 5       | 156.250         | 160.850 |  |
| 6       | 156.300         | -       |  |
| 7       | 156.350         | 160.950 |  |

| Table | A-1: | VHF | Marine | Channel | List |
|-------|------|-----|--------|---------|------|
|-------|------|-----|--------|---------|------|

| Channel | Frequency (MHz) |         |  |
|---------|-----------------|---------|--|
| Number  | Transmit        | Receive |  |
| 8       | 156.400         | _       |  |
| 9       | 156.450         | 156.450 |  |
| 10      | 156.500         | 156.500 |  |
| 11      | 156.550         | 156.550 |  |
| 12      | 156.600         | 156.600 |  |
| 13**    | 156.650         | 156.650 |  |
| 14      | 156.700         | 156.700 |  |
| 15**    | 156.750         | 156.750 |  |
| 16      | 156.800         | 156.800 |  |
| 17**    | 156.850         | 156.850 |  |
| 18      | 156.900         | 161.500 |  |
| 19      | 156.950         | 161.550 |  |
| 20      | 157.000         | 161.600 |  |
| *       | 157.050         | 161.650 |  |
| 22      | 157.100         | 161.700 |  |
| *       | 157.150         | 161.750 |  |
| 24      | 157.200         | 161.800 |  |
| 25      | 157.250         | 161.850 |  |
| 26      | 157.300         | 161.900 |  |
| 27      | 157.350         | 161.950 |  |
| 28      | 157.400         | 162.000 |  |
| 60      | 156.025         | 160.625 |  |
| *       | 156.075         | 160.675 |  |
| 62      | 156.125         | 160.725 |  |
| 63      | 156.175         | 160.775 |  |
| *       | 156.225         | 160.825 |  |
| 65      | 156.275         | 160.875 |  |
| 66      | 156.325         | 160.925 |  |

Appendix: Maritime Radio Use in the VHF Frequency Range

 Table A-1: VHF Marine Channel List (Continued)
Appendix: Maritime Radio Use in the VHF Frequency Range

| Channel | Frequen  | Frequency (MHz) |  |  |
|---------|----------|-----------------|--|--|
| Number  | Transmit | Receive         |  |  |
| 67**    | 156.375  | 156.375         |  |  |
| 68      | 156.425  | 156.425         |  |  |
| 69      | 156.475  | 156.475         |  |  |
| 71      | 156.575  | 156.575         |  |  |
| 72      | 156.625  | -               |  |  |
| 73      | 156.675  | 156.675         |  |  |
| 74      | 156.725  | 156.725         |  |  |
| 75      | ***      | ***             |  |  |
| 76      | ***      | ***             |  |  |
| 77**    | 156.875  | -               |  |  |
| 78      | 156.925  | 161.525         |  |  |
| 79      | 156.975  | 161.575         |  |  |
| 80      | 157.025  | 161.625         |  |  |
| *       | 157.075  | 161.675         |  |  |
| *       | 157.125  | 161.725         |  |  |
| *       | 157.175  | 161.775         |  |  |
| 84      | 157.225  | 161.825         |  |  |
| 85      | 157.275  | 161.875         |  |  |
| 86      | 157.325  | 161.925         |  |  |
| 87      | 157.375  | 161.975         |  |  |
| 88      | 157.425  | 162.025         |  |  |

 Table A-1: VHF Marine Channel List (Continued)

\* Simplex channels 3, 21, 23, 61, 64, 81, 82, and 83 cannot be lawfully used by the general public in US waters.
\*\* Low power (1 W) only

\*\*\* Guard band

**Note:** A – in the Receive column indicates that the channel is transmit only.

This glossary is a list of specialized terms used in this manual.

| ACK                   | Acknowledgment of communication.                                                                                                    |
|-----------------------|----------------------------------------------------------------------------------------------------|
| Active Channel        | A channel that has traffic on it.                                                                                                    |
| Analog Signal         | An RF signal that has a continuous nature rather than a pulsed or discrete nature.                                                                                                    |
| ARS                   | Automatic Registration Service.                                                                                                    |
| ASTRO 25 Trunking     | Motorola standard for wireless digital trunked communications.                                                                                                    |
| ASTRO<br>Conventional | Motorola standard for wireless analog or digital conventional communications.                                                                                                    |
| Autoscan              | A feature that allows the radio to<br>automatically scan the members of a scan<br>list.                                                                                                    |
| Call Alert            | Privately page an individual by sending an audible tone.                                                                                                    |
| Carrier Squelch       | Feature that responds to the presence of an RF carrier by opening or unmuting (turning on) a receiver's audio circuit. A squelch circuit silences the radio when no signal is being received so that the user does not have to listen to "noise." |
| Central Controller    | A software-controlled, computer-driven<br>device that receives and generates data for<br>the trunked radios assigned to it. It monitors<br>and directs the operations of the trunked<br>repeaters.                                                |
| Channel               | A group of characteristics such as transmit/<br>receive frequency pairs, radio parameters,<br>and encryption encoding.                                                                                                    |

| Control Channel               | In a trunking system, one of the channels<br>that is used to provide a continuous, two-<br>way/data communications path between the<br>central controller and all radios on the<br>system.                                                   |
|-------------------------------|----------------------------------------------------------------------------------------------------|
| Conventional                  | Typically refers to radio-to-radio<br>communications, sometimes through a<br>repeater (see Trunking).                                                                                                    |
| Conventional Scan<br>List     | A scan list that includes only conventional channels.                                                                                                    |
| Cursor                        | A visual tracking marker (a blinking line) that indicates a location on the display.                                                                                                    |
| Deadlock                      | Displayed by the radio after three failed<br>attempts to unlock the radio.The radio must<br>be powered off and on prior to another<br>attempt.                                                                                               |
| Digital Private Line<br>(DPL) | A type of coded squelch using data bursts.<br>Similar to PL except a digital code is used<br>instead of a tone.                                                                                                    |
| Digital Signal                | An RF signal that has a pulsed, or discrete, nature, rather than a continuous nature.                                                                                                    |
| Dispatcher                    | An individual who has radio system management duties.                                                                                                    |
| Dynamic Regrouping            | A feature that allows the dispatcher to<br>temporarily reassign selected radios to a<br>single special channel so they can<br>communicate with each other.                                                                                   |
| Failsoft                      | A feature that allows communications to<br>take place even though the central controller<br>has failed. Each trunked repeater in the<br>system will transmit a data word informing<br>every radio that the system has gone into<br>failsoft. |
| FCC                           | Federal Communications Commission.                                                                                                    |

| Hang Up                | Disconnect.                                                                                                    |
|------------------------|----------------------------------------------------------------------------------------------------|
| Home Display           | The first display information after the radio completes its self test.                                                                                                    |
| KVL                    | Key-variable loader: A device for loading encryption keys into the radio.                                                                                                    |
| LCD                    | Liquid crystal display.                                                                                                    |
| LED                    | Light-emitting diode.                                                                                                    |
| Menu Entry             | A software-activated feature shown at the bottom of the display — selection of these features is controlled by the •, •, •, and • buttons.                                                                                                    |
| Monitor                | Check channel activity by pressing the<br>Monitor button. If the channel is clear, you<br>will hear static. If the channel is in use, you<br>will hear conversation. It also serves as a<br>way to check the volume level of the radio,<br>since the radio will "open the squelch" when<br>pressing the monitor button. |
| Network Access<br>Code | Network Access Code (NAC) operates on digital channels to reduce voice channel interference between adjacent systems and sites.                                                                                                    |
| NiCd                   | Nickel-cadmium                                                                                                    |
| NiMH                   | Nickel-metal-hydride.                                                                                                    |
| Non-tactical/Revert    | The user will talk on a preprogrammed<br>emergency channel. The emergency alarm<br>is sent out on this same channel.                                                                                                    |
| OTAR                   | Over-the-air rekeying.                                                                                                    |
| Page                   | A one-way alert, with audio and/or display messages.                                                                                                    |
| Personality            | A set of unique features specific to a radio.                                                                                                    |
| PIN                    | Personal Identification Number.                                                                                                    |

| Preprogrammed                  | Refers to a software feature that has been activated by a qualified radio technician.                                                                                                    |
|--------------------------------|----------------------------------------------------------------------------------------------------|
| Private<br>(Conversation) Call | A feature that lets you have a private conversation with another radio user in the group.                                                                                                |
| Private Line (PL)              | A sub-audible tone that is transmitted such<br>that only receivers decoding the tone will<br>receive it.                                                                                 |
| Programmable                   | Refers to a radio control that can have a radio feature assigned to it.                                                                                                    |
| РТТ                            | Push-To-Talk — the <b>PTT button</b> engages the transmitter and puts the radio in transmit (send) operation when pressed.                                                               |
| Radio Frequency<br>(RF)        | The part of the general frequency spectrum between the audio and infrared light regions (about 10 kHz to 10,000,000 MHz).                                                                |
| Repeater                       | A conventional radio feature, where you talk<br>through a receive/transmit facility that re-<br>transmits received signals, in order to<br>improve communications range and<br>coverage. |
| Selective Call                 | A feature that allows you to call a select<br>individual, intended to provide privacy and<br>to eliminate the annoyance of having to<br>listen to conversations of no interest to you.   |
| Selective Switch               | Any digital P25 traffic having the correct<br>Network Access Code and the correct<br>talkgroup.                                                                                          |
| Squelch                        | Special electronic circuitry, added to the receiver of a radio, that reduces, or cuts off, unwanted signals before they are heard in the speaker.                                        |
| Standby                        | An operating condition whereby the radio's speaker is muted but still continues to receive data.                                                                                         |

| Status Calls                           | Pre-defined text messages that allow the user to send a conditional message without talking.               |
|----------------------------------------|----------------------------------------------------------------------------------------------------|
| Tactical/Non-revert                    | The user will talk on the channel that was selected before the radio entered the emergency state.          |
| Talkaround                             | Bypass a repeater and talk directly to<br>another unit for easy local unit-to-unit<br>communications.      |
| Talkgroup                              | An organization or group of radio users who communicate with each other using the same communication path. |
| Talkgroup Scan List                    | A scan list that can include both talkgroups (trunked) and channels (conventional).                        |
| TMS                                    | Text Messaging Service.                                                                                    |
| Trunking                               | The automatic sharing of communications paths between a large number of users (see Conventional).          |
| Trunking Priority<br>Monitor Scan List | A scan list that includes talkgroups that are all from the same trunking system.                           |
| USK                                    | Unique Shadow Key.                                                                                         |
| Zone                                   | A grouping of channels.                                                                                    |

Notes

#### **Limited Warranty**

#### MOTOROLA COMMUNICATION PRODUCTS

#### I. WHAT THIS WARRANTY COVERS AND FOR HOW LONG:

MOTOROLA INC. ("MOTOROLA") warrants the MOTOROLA manufactured Communication Products listed below ("Product") against defects in material and workmanship under normal use and service for a period of time from the date of purchase as scheduled below:

| ASTRO XTS 5000 Portable Units | One (1) Year |
|-------------------------------|--------------|
| Product Accessories           | One (1) Year |

Motorola, at its option, will at no charge either repair the Product (with new or reconditioned parts), replace it (with a new or reconditioned Product), or refund the purchase price of the Product during the warranty period provided it is returned in accordance with the terms of this warranty. Replaced parts or boards are warranted for the balance of the original applicable warranty period. All replaced parts of Product shall become the property of MOTOROLA.

This express limited warranty is extended by MOTOROLA to the original end user purchaser only and is not assignable or transferable to any other party. This is the complete warranty for the Product manufactured by MOTOROLA. MOTOROLA assumes no obligations or liability for additions or modifications to this warranty unless made in writing and signed by an officer of MOTOROLA. Unless made in a separate agreement between MOTOROLA and the original end user purchaser, MOTOROLA does not warrant the installation, maintenance or service of the Product.

MOTOROLA cannot be responsible in any way for any ancillary equipment not furnished by MOTOROLA which is attached to or used in connection with the Product, or for operation of the Product with any ancillary equipment, and all such equipment is expressly excluded from this warranty. Because each system which may use

the Product is unique, MOTOROLA disclaims liability for range, coverage, or operation of the system as a whole under this warranty.

#### **II. GENERAL PROVISIONS:**

This warranty sets forth the full extent of MOTOROLA'S responsibilities regarding the Product. Repair, replacement or refund of the purchase price, at MOTOROLA's option, is the exclusive remedy. THIS WARRANTY IS GIVEN IN LIEU OF ALL OTHER EXPRESS WARRANTIES. IMPLIED WARRANTIES, INCLUDING WITHOUT LIMITATION, IMPLIED WARRANTIES OF MERCHANTABILITY AND FITNESS FOR A PARTICULAR PURPOSE, ARE LIMITED TO THE DURATION OF THIS LIMITED WARRANTY. IN NO EVENT SHALL MOTOROLA BE LIABLE FOR DAMAGES IN EXCESS OF THE PURCHASE PRICE OF THE PRODUCT, FOR ANY LOSS OF USE, LOSS OF TIME, INCONVENIENCE, COMMERCIAL LOSS, LOST PROFITS OR SAVINGS OR OTHER INCIDENTAL, SPECIAL OR CONSEQUENTIAL DAMAGES ARISING OUT OF THE USE OR INABILITY TO USE SUCH PRODUCT, TO THE FULL EXTENT SUCH MAY BE DISCLAIMED BY LAW.

#### **III. STATE LAW RIGHTS:**

SOME STATES DO NOT ALLOW THE EXCLUSION OR LIMITATION OF INCIDENTAL OR CONSEQUENTIAL DAMAGES OR LIMITATION ON HOW LONG AN IMPLIED WARRANTY LASTS, SO THE ABOVE LIMITATION OR EXCLUSIONS MAY NOT APPLY.

This warranty gives specific legal rights, and there may be other rights which may vary from state to state.

#### **IV. HOW TO GET WARRANTY SERVICE:**

You must provide proof of purchase (bearing the date of purchase and Product item serial number) in order to receive warranty service and, also, deliver or send the Product item, transportation and insurance prepaid, to an authorized warranty service location. Warranty service will be provided by Motorola through one of its authorized warranty service locations. If you first contact the company which sold you the Product, it can facilitate your obtaining warranty service. You can also call Motorola at 1-888-567-7347 US/Canada.

#### V. WHAT THIS WARRANTY DOES NOT COVER:

- A) Defects or damage resulting from use of the Product in other than its normal and customary manner.
- B) Defects or damage from misuse, accident, water, or neglect.
- C) Defects or damage from improper testing, operation, maintenance, installation, alteration, modification, or adjustment.
- D) Breakage or damage to antennas unless caused directly by defects in material workmanship.
- E) A Product subjected to unauthorized Product modifications, disassemblies or repairs (including, without limitation, the addition to the Product of non-Motorola supplied equipment) which adversely affect performance of the Product or interfere with Motorola's normal warranty inspection and testing of the Product to verify any warranty claim.
- F) Product which has had the serial number removed or made illegible.
- G) Rechargeable batteries if:
  - any of the seals on the battery enclosure of cells are broken or show evidence of tampering.
  - the damage or defect is caused by charging or using the battery in equipment or service other than the Product for which it is specified.
- H) Freight costs to the repair depot.
- A Product which, due to illegal or unauthorized alteration of the software/firmware in the Product, does not function in accordance with MOTOROLA's published specifications or the FCC type acceptance labeling in effect for the Product at

the time the Product was initially distributed from MOTOROLA.

- J) Scratches or other cosmetic damage to Product surfaces that does not affect the operation of the Product.
- K) Normal and customary wear and tear.

#### VI. PATENT AND SOFTWARE PROVISIONS:

MOTOROLA will defend, at its own expense, any suit brought against the end user purchaser to the extent that it is based on a claim that the Product or parts infringe a United States patent, and MOTOROLA will pay those costs and damages finally awarded against the end user purchaser in any such suit which are attributable to any such claim, but such defense and payments are conditioned on the following:

- A) that MOTOROLA will be notified promptly in writing by such purchaser of any notice of such claim;
- B) that MOTOROLA will have sole control of the defense of such suit and all negotiations for its settlement or compromise; and
- C) should the Product or parts become, or in MOTOROLA's opinion be likely to become, the subject of a claim of infringement of a United States patent, that such purchaser will permit MOTOROLA, at its option and expense, either to procure for such purchaser the right to continue using the Product or parts or to replace or modify the same so that it becomes non-infringing or to grant such purchaser a credit for the Product or parts as depreciated and accept its return. The depreciation will be an equal amount per year over the lifetime of the Product or parts as established by MOTOROLA.

MOTOROLA will have no liability with respect to any claim of patent infringement which is based upon the combination of the Product or parts furnished hereunder with software, apparatus or devices not furnished by MOTOROLA, nor will MOTOROLA have any liability for

the use of ancillary equipment or software not furnished by MOTOROLA which is attached to or used in connection with the Product. The foregoing states the entire liability of MOTOROLA with respect to infringement of patents by the Product or any parts thereof.

Laws in the United States and other countries preserve for MOTOROLA certain exclusive rights for copyrighted MOTOROLA software such as the exclusive rights to reproduce in copies and distribute copies of such Motorola software. MOTOROLA software may be used in only the Product in which the software was originally embodied and such software in such Product may not be replaced, copied, distributed, modified in any way, or used to produce any derivative thereof. No other use including, without limitation, alteration, modification, reproduction, distribution, or reverse engineering of such MOTOROLA software or exercise of rights in such MOTOROLA software is permitted. No license is granted by implication, estoppel or otherwise under MOTOROLA patent rights or copyrights.

#### VII. GOVERNING LAW:

This Warranty is governed by the laws of the State of Illinois, USA.

| Ν | Ο | te | e | S |
|---|---|----|---|---|
| Ν | 0 | te | Э | S |

# Index

### Numerics

4-way navigation button ......9

### Α

| access                         |
|--------------------------------|
| inbox107                       |
| sent folder112                 |
| TMS feature                    |
| use the menu102                |
| use the preprogrammed TMS      |
| button103                      |
| use TMS feature button102      |
| user login feature97           |
| accessories121                 |
| alert tones10                  |
| antenna16                      |
| radio operating frequencies119 |
| antennas121                    |
| App button9                    |
| attach                         |
| antenna16                      |
| battery14                      |
| belt clip17                    |
| universal connector cover18    |
|                                |

## В

| backlight5                 |
|----------------------------|
| batteries and battery      |
| accessories121             |
| battery                    |
| attaching14                |
| charge status              |
| conventional fuel gauge    |
| symbol117                  |
| LED and sounds117          |
| smart fuel gauge symbol117 |
| charger13                  |
| charging13, 116            |
| life116                    |
| recycling and disposal117  |
| belt clip, attaching17     |
|                            |

## С

| call                          | alert paging                                                                                                    | 60                               |
|-------------------------------|----------------------------------------------------------------------------------------------------|----------------------------------|
| a                             | nswer a call alert page                                                                                                    | 61                               |
| in                            | itiate a call alert page                                                                                                    | 62                               |
| qı                            | uick access (one-touch)                                                                                                    | 60                               |
| se                            | elect an ID number                                                                                                    | 63                               |
| se                            | end a call alert page                                                                                                    | 63                               |
| carr                          | y accessories                                                                                                    |                                  |
| be                            | elt clips                                                                                                    | 122                              |
| be                            | elt loops                                                                                                    | 122                              |
| Ca                            | arry cases                                                                                                    | 123                              |
| chai                          | nge                                                                                                    |                                  |
| A                             | RS mode                                                                                                    | 95                               |
|                               |                                                                                                    | 30                               |
| cha                           | rging the battery                                                                                                    | 33<br>13                         |
| chai<br>com                   | rging the battery<br>mon radio features                                                                                                    | 13<br>29                         |
| chai<br>com<br>con            | rging the battery<br>imon radio features<br>ventional                                                                                                    | 13<br>29                         |
| chai<br>com<br>con<br>m       | rging the battery<br>imon radio features<br>ventional<br>ode operation                                                                                                 | 13<br>29<br>27                   |
| chai<br>com<br>con<br>m<br>so | rging the battery<br>mon radio features<br>ventional<br>ode operation<br>quelch operation                                                                              | 13<br>29<br>27                   |
| chai<br>com<br>con<br>m<br>so | rging the battery<br>imon radio features<br>ventional<br>ode operation<br>quelch operation<br>analog options                                                           | 13<br>29<br>27<br>32             |
| chai<br>com<br>con<br>m<br>so | rging the battery<br>mon radio features<br>ventional<br>ode operation<br>quelch operation<br>analog options<br>digital options                                         | 13<br>29<br>27<br>32<br>32       |
| chai<br>com<br>con<br>m<br>so | rging the battery<br>mon radio features<br>ventional<br>ode operation<br>quelch operation<br>analog options<br>digital options                                         | 33<br>23<br>27<br>32<br>32       |
| chai<br>com<br>con<br>m<br>so | rging the battery<br>imon radio features<br>ventional<br>ode operation<br>quelch operation<br>analog options<br>digital options<br>lkgroup calls<br>select a talkgroup | 33<br>29<br>27<br>32<br>32<br>64 |

## D

| delete a message   | . 111 |
|--------------------|-------|
| digital PTT ID     | 79    |
| receive            | 79    |
| transmit           | 79    |
| display            | 4     |
| dynamic regrouping | 81    |

# E

| edit                  |
|-----------------------|
| quick text message110 |
| edit a scan list      |
| change the scan       |
| list status only44    |
| use the menu40        |
| use the menu and the  |
| preprogrammed         |
| select button41       |
|                       |

#### Index

| use the preprogrammed scan list programming switch and the |
|------------------------------------------------------------|
| menu43                                                     |
| emergency                                                  |
| keep alive                                                 |
| send a silent emergency                                    |
| alarm                                                      |
| send an emergency alarm35                                  |
| send an emergency call                                     |
| encryption                                                 |
| key loading72                                              |
| key selection73                                            |
| key zeroization76                                          |
| use the buttons77                                          |
| use the menu76                                             |
| keyset selection74                                         |
| managing72                                                 |
| multikey72                                                 |
| OTAR                                                       |
| use the menu78                                             |

## F

## G

| general r | adio d | operation | 1   |
|-----------|--------|-----------|-----|
| glossary  |        |           | 133 |

## Н

| helpful tips | <br>113 |
|--------------|---------|
| home button  | <br>8   |

## I

| inbox            |     |
|------------------|-----|
| delete a message | 111 |
| view message     | 107 |

## L

| LED indicators  | 9  |
|-----------------|----|
| lists           | 39 |
| scan list empty | 39 |

| view                             |
|----------------------------------|
| lock or unlock a site            |
| use the menu85                   |
| use the preprogrammed site lock/ |
| unlock button85                  |

## Μ

### Ν

notations used in this manual ......1

## 0

| out-of-range |  | 84 |
|--------------|--|----|
|--------------|--|----|

# P

| phone call display and alert      |    |
|-----------------------------------|----|
| prompts                           | 52 |
| physical features of the XTS 5000 |    |
| model II radio                    | .3 |
| PL defeat                         | 33 |
| predefined                        |    |
| message,quick text10              | 08 |
| username                          | 98 |
| priority                          |    |
| priority message1                 | 05 |
| private calls                     |    |
| answer a private call             | 54 |
| initiate                          | 55 |
| make a private call               | 56 |
|                                   |    |

| quick access (one-touch)53 |
|----------------------------|
| select an ID number55      |
| private data101            |
| programmable controls3     |

#### **R** radio

## S

| scan                        |
|-----------------------------|
| delete a nuisance channel47 |
| scan (conventional only)    |
| make a dynamic priority     |
| change48                    |
| secure operations71         |
| select                      |
| a zone                      |
| use the menu entry ZNUP or  |
| ZNDN21                      |

| use the menu entry ZONE       | 20 |
|-------------------------------|----|
| use the preprogrammed zone    | ÷  |
| switch                        | 21 |
| clear transmissions           | 71 |
| enable / disable              | 83 |
| repeater or direct operation  |    |
| use the menu                  | 90 |
| use the preprogrammed         |    |
| repeater/direct switch        | 69 |
| secure transmissions          | 71 |
| select a channel              |    |
| use the preprogrammed select  |    |
| knob                          | 22 |
| select channel                |    |
| use the menu entry CHAN       | 22 |
| use the menu entry CHUP or    |    |
| CHDN                          | 23 |
| selectable power level        |    |
| use the menu                  | 29 |
| use the preprogrammed transm  | it |
| power level switch            | 30 |
| selective calls               |    |
| answer a private call         | 58 |
| initiate                      | 58 |
| make a selective call         | 59 |
| quick access (one-touch)      | 57 |
| select an ID number           | •. |
| use the menu                  | 59 |
| send                          |    |
| a status call                 |    |
| use the menu                  | 66 |
| use the preprogrammed statu   | IS |
| button                        | 67 |
| predefined message quick text | 01 |
| message 1                     | 10 |
| site                          | 10 |
| lock                          | 85 |
| trunking                      | 86 |
| view and change               | 00 |
| change the current site       | 87 |
| view the current site         | 87 |
| emart                         | 01 |
| battery condition             |    |
| use the menu                  | 15 |
|                               | 10 |

#### Index

| use the preprogrammed smart<br>battery button |
|-----------------------------------------------|
| PTT (conventional only)                       |
| special radio features                        |
| standard accessories13                        |
| status                                        |
| calls66                                       |
| symbols5                                      |
| TMS status symbols105                         |
| surveillance accessories                      |
| CommPort integrated microphone/               |
| receivers126                                  |
| earpieces124                                  |
| headsets and headset                          |
| accessories125                                |
| radio interface modules for ear               |
| microphones125                                |
| speaker, remote speaker and                   |
| public safety microphones126                  |
| switches127                                   |

### Т

| telephone calls          |     |
|--------------------------|-----|
| answer a phone call      | 50  |
| initiate                 | 50  |
| make a phone call        | 51  |
| quick access (one-touch) | 49  |
| select a phone number    | 51  |
| text messaging           | 102 |
| time and date            |     |
| edit                     | 88  |
| time-out timer           | 34  |
| trunking system controls | 84  |
| turn                     |     |
| scan on or off           |     |
| use the menu             | 46  |

| using the preprogrammed scan |   |
|------------------------------|---|
| on/off switch46              | ; |
| the radio off19              | ) |
| the radio on19               | ) |

# U

| universal connector cover,<br>attaching1<br>user | 8 |
|--------------------------------------------------|---|
| access                                           |   |
| use the menu item9                               | 7 |
| use the preprogrammed user                       |   |
| button9                                          | 7 |
| log out10                                        | 1 |
| login9                                           | 8 |
| username                                         |   |
| valid characters9                                | 8 |

## V

| 7 |
|---|
| 7 |
|   |
| 0 |
|   |
| 0 |
|   |

## W

warranty .....139

### Υ

your XTS 5000 model II radio ......2

### Ζ

```
zones and channels ......20
```

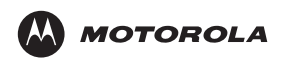

Motorola, Inc. 1301 E. Algonquin Rd. Schaumburg, IL60196-1078, U.S.A.

MOTOROLA, the Stylized M Logo and ASTRO are registered in the U.S. Patent & Trademark Office. All other product or service names are the property of their respective owners. © 2001,2002, 2003, 2005 and 2008 by Motorola, Inc. All rights reserved.

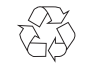

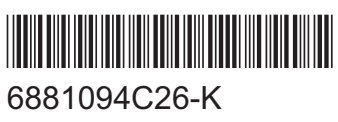